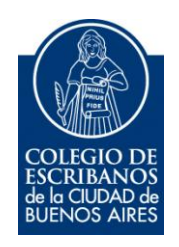

# Sistema Integrado de Escrituras

Manual de Usuario

Junio 2014

v. 1.0

### Tabla de Contenidos

| 1.  | Funcionalidad General                                  | 2 |
|-----|--------------------------------------------------------|---|
| 2.  | Acceso al sistema                                      | 2 |
| 3.  | Información de Deuda del Impuesto de Sellos            | 5 |
| 4.  | Carga de Escrituras                                    | 6 |
| 4   | .1 Aporte Notarial y Derecho de Escritura1             | 3 |
| 4   | .2 Impuesto de Sellos 1                                | 4 |
| 4   | .3 Búsqueda de un acto 1                               | 5 |
| 5.  | Carga de Escrituras Sin Efecto 1                       | 6 |
| 6.  | Eliminar Escritura 1                                   | 7 |
| 7.  | Eliminación de Actos, Partidas e Intervinientes1       | 8 |
| 8.  | Consulta de Escrituras 2                               | 3 |
| 9.  | Consulta actos que pagaron sellos 2                    | 5 |
| 10. | Cierre de Declaración Jurada (Con o Sin Movimientos) 2 | 7 |
| 11. | Cierre de Declaración – Débito en Cuenta               | 0 |
| 12. | Comprobante de débito en cuenta. Constancia de pago 3  | 3 |
| 13. | Consulta de Declaraciones Juradas                      | 7 |
| 14. | Previsualización de DJ 4                               | 1 |
| 15. | Calculadora de Actos 4                                 | 3 |
| 16. | Rectificativa de Declaración Jurada 4                  | 7 |
| 17. | Anexo 1 – Carga de Permutas 5                          | 1 |
| 18. | Soporte Informático                                    | 1 |

### **1. Funcionalidad General**

Los escribanos públicos matriculados en la Ciudad Autónoma de Buenos Aires en su carácter de agentes de información deberán confeccionar la declaración jurada respectiva mediante el programa aplicativo Sistema Integrado de Escrituras (SIE). La presentación de la DJ es por nro de registro, mensual y con dicha presentación se genera la DJ de Impuesto de Sellos y la DJ de Aportes Notariales.

### 2. Acceso al sistema

Se accede a través del acceso restringido de la página web del Colegio de Escribanos de la Ciudad de Bs As (<u>www.colegio-escribanos.org.ar</u>).

| Contenido restringido                                                                             |
|---------------------------------------------------------------------------------------------------|
| Por favor ingrese su usuario y dave                                                               |
| Usuario<br>Clave                                                                                  |
| sloting                                                                                           |
| Ingresar                                                                                          |
| Si no recuerda su clave o la extravió puede solicitar una nueva haciendo <mark>clic aquí</mark> . |

Se mostrará la siguiente pantalla, a través de la cual puede acceder a temas relacionados con el SIE: el aplicativo, el instructivo, la planilla con todos los actos notariales vigentes y un acceso directo a la calculadora de actos.

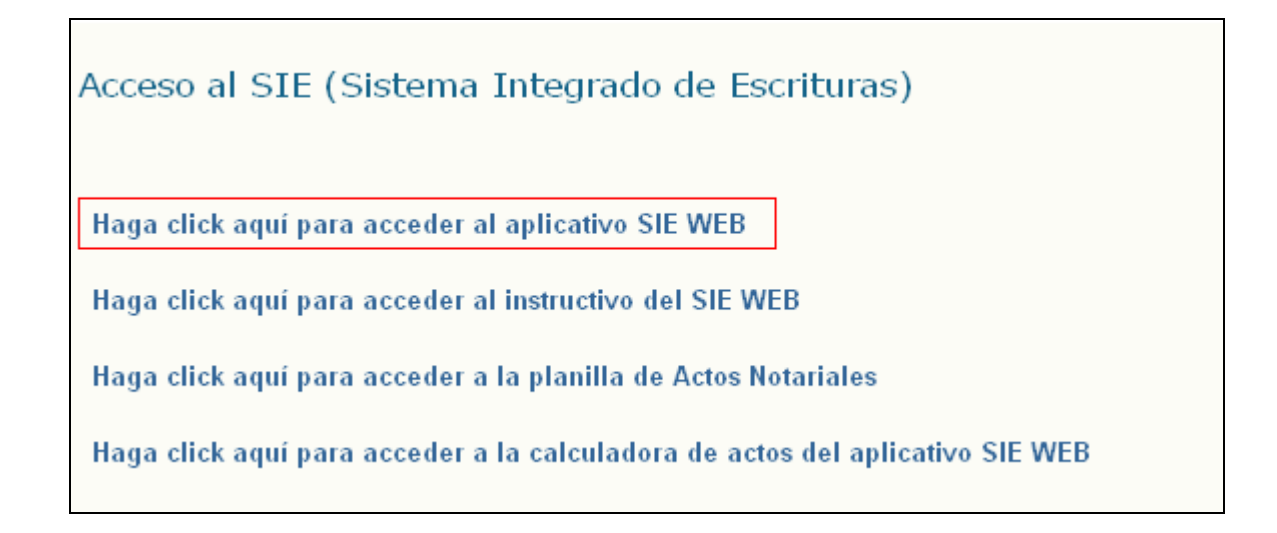

Al acceder al aplicativo SIE WEB, se presentará la siguiente pantalla con las funcionalidades:

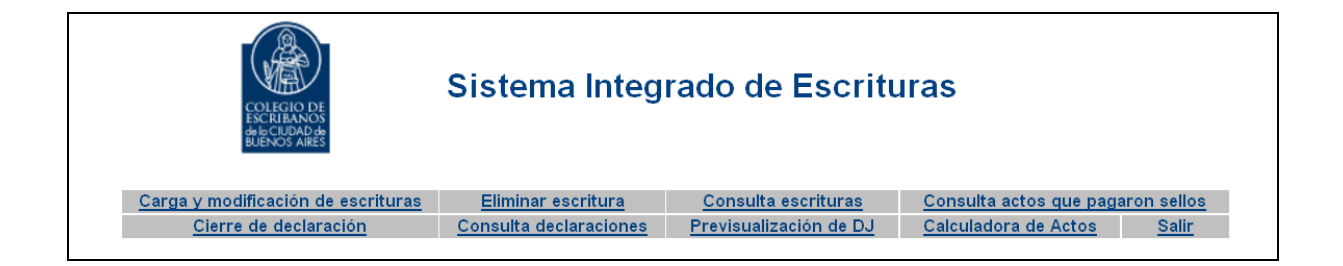

#### Carga y modificación de escrituras

Permite cargar escrituras nuevas o modificar escrituras ya cargadas. Las escrituras a cargar pueden ser sin efecto.

#### > Eliminar escritura

Permite eliminar en forma completa una escritura ya grabada.

#### Consulta escrituras

Permite consultar las escrituras ya grabadas, estén o no estén aún presentadas en una DJ. Los criterios de búsqueda son:

- ✓ por fecha de escritura desde/hasta
- ✓ por nro de escritura desde/hasta en un año determinado

#### > Consulta actos que pagaron sellos

Permite consultar los actos que pagaron impuesto de sellos, en un año determinado.

#### Cierre de declaración

Una vez cargadas todas las escrituras del mes, se realiza el cierre de la Declaración Jurada para dicho mes/año. Se recomienda realizar la previsualización de la DJ antes de efectuar el cierre. También se pueden realizar cierres de DJ sin movimiento.

#### Consulta declaraciones

Permite consultar la DJ ya presentada para un mes/año o todas las DJs para un año determinado.

#### Pervisualización de DJ

Para un mes/año determinado se puede visualizar toda la carga realizada en forma detallada, es conveniente verificar los datos desde esta funcionalidad, antes de realizar un cierre de DJ.

#### > Calculadora de Actos

Permite calcular cuanto es el impuesto de sellos y el aporte notarial para un acto determinado. Con la calculadora de actos no se graban actos ni escrituras, realiza una simulación de la carga para visualizar los cálculos.

#### > Salir

Cerrar la sesión.

# 3. Información de Deuda del Impuesto de Sellos

Al ingresar al aplicativo SIE WEB, se informará, en caso de deuda de impuesto de sellos de períodos completos o parciales el siguiente mensaje:

"Según la información suministrada por Rentas, el cuit xx-xxxxxxxxxx posee deuda en el registro xxxx"

En casos de error de comunicación con el web services de Rentas:

"En estos momentos no es posible verificar si posee deudas del pago del impuesto de sellos"

En caso que no haya deuda, no se informa ningún mensaje.

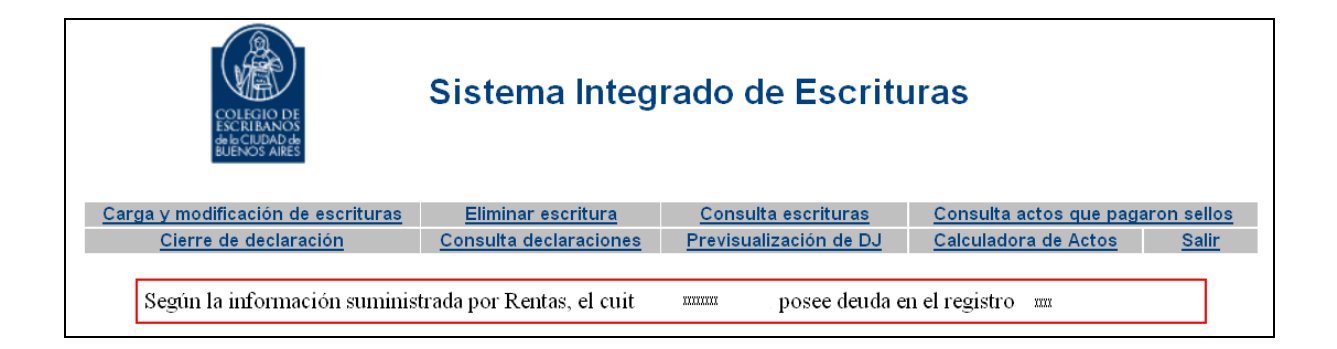

Este mensaje es sólo informativo, no impide de ningún modo el uso del aplicativo en su totalidad.

### 4. Carga de Escrituras

**1**. Para la carga de escrituras, seleccionar la solapa **Carga y Modificación de Escrituras**.

| COLECIO DE<br>ESCRIBANOS<br>de CLUDAD de<br>BUENOS AIRES | Sistema Integ                 | rado de Escritu            | ıras                                     |
|----------------------------------------------------------|-------------------------------|----------------------------|------------------------------------------|
| <u>Carga y modificación de escrituras</u>                | <u>Eliminar escritura</u>     | <u>Consulta escrituras</u> | <u>Consulta actos que pagaron sellos</u> |
| <u>Cierre de declaración</u>                             | <u>Consulta declaraciones</u> | Previsualización de DJ     | <u>Calculadora de Actos</u> <u>Salir</u> |

2. Completar los campos solicitados y hacer clic en Siguiente.

| Carga de escrituras                                 |                 |                                 |                      |
|-----------------------------------------------------|-----------------|---------------------------------|----------------------|
| <u>Datos del Registro/Au</u>                        | torizado:       |                                 |                      |
| Jurisdicción: Ciud                                  | ad de Bs As 🛛 🔽 | Tipo: Registro 🔽                | Número Registro 9999 |
| Datos de la Escritura:<br>Número Escritura<br>Fecha | 1<br>09/06/2014 | Folio <b>1</b><br>Sin Efecto: 🔲 | Protocolo: A         |
| Volver al Menú Prin                                 | cipal           |                                 | Siguiente >          |

Observación:

Número: 0 \_ 1

En este campo se carga número de escritura - secuencia.

Por defecto la secuencia siempre es uno. Si hubiese escrituras duplicadas, la secuencia deberá incrementarse.

3. Hacer clic en Agregar Acto para empezar a cargar los actos de esta escritura.

| Carga de      | e escrituras    |           |           |              |             |                |                     |                 |       |                       |
|---------------|-----------------|-----------|-----------|--------------|-------------|----------------|---------------------|-----------------|-------|-----------------------|
| Jurisdiccion: | Ciudad de Bs As | Registro: |           | Escritura: 1 | Fe          | cha: 02/01/201 | 4 Protoco           | olo: A          |       | Derecho: \$ 0,00      |
| Cod.          | Acto            | Cant.     | Valuación | V.I.R./V.L.R | Monto Esc.  | Base Imp.      | Pago Cta.<br>Sellos | Monto<br>Sellos | Monto | Actos                 |
|               |                 |           |           |              |             |                | Total:              | \$ 0,00         | D     | \$ 0,00               |
|               |                 |           |           |              |             |                | Ag                  | regar Ac        | to    | Buscar y Agregar Acto |
| < Anterio     | pr              |           |           | Volver a     | I Menú Prin | cipal          |                     |                 |       | Grabar                |

4. Elegir el acto, cargar los campos solicitados y clic en Aceptar.

| Nuevo Acto                  |                                                                                               |        |
|-----------------------------|-----------------------------------------------------------------------------------------------|--------|
| Acto                        | v: 001 - Compraventa de inmuebles en la CABA   Compraventa de inmuebles en la CABA            | Buscar |
| Cantida:<br>Monto Escritura | d 1 Pago a Cta. Sellos: 0 V.I.R 0<br>a 25000 Valuación 0 Base Imponible 0<br>Cancelar Aceptar |        |

Pago a cta. Sellos: el impuesto abonado en un instrumento anterior relacionado con el mismo acto.

**Base Imponible**: es aquella a la cual se aplica la alícuota del impuesto, debiendo ser completada únicamente si difiere del monto de la escritura.

Al cargar la base imponible se tomará ese valor con tal, independientemente de los valores de la VF, monto de escritura y/o VIR.

**5.** Cargar intervinientes **6** y las partidas **1** si el acto lo requiere.

#### Intervinientes:

**1**. Hacer clic en el ícono de intervinientes.

| Car    | ga de escrituras                    |                          |           |              |             |                 |                     |                 |             |                                          |
|--------|-------------------------------------|--------------------------|-----------|--------------|-------------|-----------------|---------------------|-----------------|-------------|------------------------------------------|
| Jurisd | iccion: Ciudad de Bs As Regi        | e Bs As <b>Registro:</b> |           |              | Feo         | :ha: 02/01/2014 | Protoco             | lo: A           | Derec<br>mo | ho más <sub>\$ 494,00</sub><br>nto fijo: |
| Cod.   | Acto                                | Cant.                    | Valuación | V.I.R./V.L.R | Monto Esc.  | Base Imp.       | Pago Cta.<br>Sellos | Monto<br>Sellos | Monto Actos |                                          |
| 01     | Compraventa de inmuebles en la CABA | 1                        | \$ 0,00   | \$ 0,00      | \$ 25000,00 | \$ 25000,00     | \$ 0,00             | \$ 0,00         | ) \$ 70,00  | <b>⊜</b>                                 |
|        |                                     |                          |           |              |             |                 | Total:              | \$ 0,00         | \$ 70,00    | $\lor$                                   |
|        |                                     |                          |           |              |             |                 | Agi                 | regar Act       | to Busca    | ar y Agregar Acto                        |

**2**. Seleccionar el tipo de interviniente, el porcentaje de dominio que adquiere y CUIT/CUIL/CDI del mismo.

Seleccionar Grava Sellos o alguna exención según corresponda y clic en Agregar Interviniente. La suma de los porcentajes por tipo de interviniente debe ser igual a 100%.

| Int | ervinient | es |                        |                     |   |
|-----|-----------|----|------------------------|---------------------|---|
|     | Τίρο      | %  | Exención               | CUIT/CUIL/CDI       |   |
|     |           |    |                        |                     |   |
|     |           |    |                        |                     |   |
|     |           |    |                        |                     |   |
|     |           |    |                        |                     | > |
|     |           |    |                        |                     |   |
|     |           |    | Tipo: Comprador 🛩 %: 1 | 00 CUIT/CUIL/CDI: 0 |   |
|     |           | E  | kención: Grava Sellos  | <b>~</b>            |   |
|     |           |    | Salir Agre             | gar Interviniente   |   |

**3**. Una vez ingresados todos los intervinientes, hacer clic en **Salir**, al hacerlo quedarán registrados todos los datos consignados.

| Int | ervinien | tes    |                        |                         |  |
|-----|----------|--------|------------------------|-------------------------|--|
|     | Tipo     | %      | Exención               | CUIT/CUIL/CDI           |  |
|     | С        | 100,00 | Grava Sellos           | 20-0000000-1 🚫          |  |
|     | v        | 100,00 | Grava Sellos           | 20-0000000-1 🚫          |  |
|     |          |        | Tipo: Comprador V      | %: 100 CUIT/CUIL/CDI: 0 |  |
|     |          |        | Exencion: Grava Sellos |                         |  |
|     |          |        | Salir                  | Agregar Interviniente   |  |

#### Partidas:

**1**. Hacer clic en el ícono de partidas.

| Carg    | ja de escrituras                    |        |           |              |             |                 |                     |                 |                            |                     |
|---------|-------------------------------------|--------|-----------|--------------|-------------|-----------------|---------------------|-----------------|----------------------------|---------------------|
| Jurisdi | ccion: Ciudad de Bs As Reg          | istro: | Es        | scritura: 1  | Fee         | :ha: 02/01/2014 | Protoco             | lo: A           | Derecho más<br>monto fijo: | \$ 494,00           |
| Cod.    | Acto                                | Cant.  | Valuación | V.I.R./V.L.R | Monto Esc.  | Base Imp.       | Pago Cta.<br>Sellos | Monto<br>Sellos | Monto Actos                |                     |
| 01      | Compraventa de inmuebles en la CABA | 1      | \$ 0,00   | \$ 0,00      | \$ 25000,00 | \$ 25000,00     | \$ 0,00             | \$ 900,00       | \$ 70,00 💧 (               | $\bigcirc \bigcirc$ |
|         |                                     |        |           |              |             |                 | Total:              | \$ 900,00       | \$ 70,00                   | -                   |
|         |                                     |        |           |              |             |                 | Agi                 | regar Act       | o Buscary Ag               | regar Acto          |

**2.** Agregar el tipo de bien (por ejemplo partida para casos de inmuebles, matrícula (debe ser alfanumérica) para bienes muebles registrables como buques, aeronaves.

Agregar valuación fiscal, siendo optativa en el caso de bienes muebles registrables.

El dígito verificador (DV) de la partida es de longitud 1, por ende 01, se carga 1.

| про Bien Partida | ı∕Matr. DV | UF/UC | Valuación | V.I.R.             | % | Ind. | V.L.R     | Fecha<br>Desde | Fecha<br>Hasta | P.Alta | P.Baja | Entr.      | Subs.          | Destino | Piso<br>Unico |  |
|------------------|------------|-------|-----------|--------------------|---|------|-----------|----------------|----------------|--------|--------|------------|----------------|---------|---------------|--|
|                  |            |       |           |                    |   |      |           |                |                |        |        |            |                |         |               |  |
|                  |            |       |           |                    |   |      |           |                |                |        |        |            |                |         |               |  |
|                  |            |       |           |                    |   |      |           |                |                |        |        |            |                |         |               |  |
|                  |            |       |           |                    |   |      |           |                |                |        |        |            |                |         |               |  |
|                  |            |       |           |                    |   |      |           |                |                |        |        |            |                |         |               |  |
| Tipo Bien:       | Partida    | ABL 🔽 | 1         | Partida/Matrícula: |   |      |           |                | DV:            |        | 0      | U          | IF/UC:         |         |               |  |
| Valuación:       | 0          |       |           | %:                 | 1 | / 1  | 1         |                |                |        |        |            |                |         |               |  |
| V.I.R.:          | 0          |       |           | Indivisa:          |   |      |           |                |                |        |        |            |                |         |               |  |
| V.L.R.:          | 0          |       |           | Fecha Desde:       |   |      | # <b></b> | F              | echa<br>lasta: |        |        | <b>1</b> 7 |                |         |               |  |
| Sup.<br>Planta   |            |       |           | Sup. Planta Baja:  |   |      |           | Entre          | Sup.<br>piso:  |        |        | Sub        | Sup.<br>suelo: |         |               |  |
| Alta:            |            |       |           |                    |   |      |           |                |                |        |        |            | Dico           |         |               |  |

En caso que el acto requiera VLR se habilitan los campos VLR, Fecha desde y hasta de locación, los metros que correspondan a la superficie de planta alta, baja, entrepiso y/o subsuelo. Debe cargar al menos uno de los cuatro metrajes. Además se debe seleccionar el destino e indicar si es piso único o no.

(El Valor Locativo de Referencia se aplica a los contratos de locación instrumentados gravables con el Impuesto de Sellos, con excepción de los contratos de leasing.)

| rtidas / Matrío         | culas           |           |            |   |      |            |                |                 |        |        |       |                   |         |               |   |
|-------------------------|-----------------|-----------|------------|---|------|------------|----------------|-----------------|--------|--------|-------|-------------------|---------|---------------|---|
| Tipo Bien Partida<br>   | /Matr. DV UF/UC | Valuación | V.I.R.     | % | Ind. | V.L.R      | Fecha<br>Desde | Fecha<br>Hasta  | P.Alta | P.Baja | Entr. | Subs.             | Destino | Piso<br>Unico |   |
|                         |                 |           |            |   |      |            |                |                 |        |        |       |                   |         |               | ^ |
|                         |                 |           |            |   |      |            |                |                 |        |        |       |                   |         |               |   |
|                         |                 |           |            |   |      |            |                |                 |        |        |       |                   |         |               |   |
|                         |                 |           |            |   |      |            |                |                 |        |        |       |                   |         |               | ~ |
| Tipo Bien:              | Partida ABL 🗸   | Partida/  | Matrícula: |   |      |            |                | DV:             |        | 0      | (     | JF/UC:            |         |               |   |
| Valuación:              | 0               |           | %: 1       |   | / 1  |            |                |                 |        |        |       | L                 | I       |               |   |
| V.I.R.:                 | 0               |           | Indivisa:  |   |      |            |                |                 |        |        |       |                   |         |               | _ |
| V.L.R.:                 | 0               | Fec       | ha Desde:  |   |      | <b>1</b> 7 | I              | Fecha<br>Hasta: |        |        |       |                   |         |               |   |
| Sup.<br>Planta<br>Alta: |                 | Sup. Pla  | anta Baja: |   |      |            | Entre          | Sup.<br>episo:  |        |        | Sub   | Sup.<br>suelo:    |         |               |   |
| Destino:                | Restaurante     |           |            |   |      |            | *              |                 |        |        |       | Piso<br>Unico. Si |         | *             |   |

3. Una vez ingresados todos los bienes hacer clic en Salir.

| artidas / Matrío                                                                      | ulas                              |       |             |                                                                            |     |      |                |            |                                          |        |        |       |                                      |         |               |
|---------------------------------------------------------------------------------------|-----------------------------------|-------|-------------|----------------------------------------------------------------------------|-----|------|----------------|------------|------------------------------------------|--------|--------|-------|--------------------------------------|---------|---------------|
| Tipo Bien Partida                                                                     | Matr. DV                          | UF/UC | Valuación   | V.I.R.                                                                     | % I | nd.  | V.L.R Fe<br>De | cha<br>sde | Fecha<br>Hasta                           | P.Alta | P.Baja | Entr. | Subs.                                | Destino | Piso<br>Unico |
| Partida ABL 1234                                                                      | 567 3                             |       | \$ 1500,00  | \$ 2000,00                                                                 | 1/  | 1 No | \$ 0,00        |            |                                          |        |        |       |                                      |         |               |
| Partida ABL 1111                                                                      | 111 1                             |       | \$ 85000,00 | \$ 15000,00                                                                | 1/  | 1 No | \$ 0,00        |            |                                          |        |        |       |                                      |         | $\otimes$     |
| Tipo Bien:<br>Valuación:<br>V.I.R.:<br>V.L.R.:<br>Sup.<br>Planta<br>Alta:<br>Destino: | Partida<br>)<br>)<br>)<br>Restaur | ABL   | Partic      | la/Matrícula:<br>%: 1<br>Indivisa:<br>echa Desde:<br>Planta Baja:<br>Salir |     | ]/[1 | egar Partida / | Entr       | DV:<br>Fecha<br>Hasta:<br>Sup.<br>episo: |        | 0      | Sub   | Sup.<br>Suelo:<br>Piso<br>Dinico: Si |         | ×             |

**Definición de Rentas:** El ítem INDIVISA lleva una marca solo si se trata de una partida matriz, todavía no subdividida o en una partida de una cochera de la cual el comprador adquiere un espacio guarda coche que es un porcentual de la misma. Esta marca va a permitir que cuando se cambie la titularidad del inmueble, (F3) no se cambie la titularidad de esa partida.

#### Ejemplo:

Una persona compra un departamento y un espacio guarda coche (cochera). El Escribano interviniente declara impuesto de sellos y declara las partidas del departamento y la de la cochera. Lo que pasaría si no se marca el ítem indivisa cuando informa la partida de la cochera es que la misma cambiaria de titularidad a su nombre cuando en realidad deberá seguir la titularidad en cabeza del Consorcio.

4. Una vez ingresados todos los actos (una escritura puede tener uno o muchos actos), hacer clic en **Finalizar** para grabar la escritura.

| Car     | ga de escrituras                  |                |           |              |             |                 |                     |                 |             |                                               |
|---------|-----------------------------------|----------------|-----------|--------------|-------------|-----------------|---------------------|-----------------|-------------|-----------------------------------------------|
| Jurisdi | iccion: Ciudad de Bs As           | Registro: 1111 | Es        | scritura: 99 | Fee         | :ha: 09/06/2014 | Protoco             | lo: A           | Dere<br>me  | cho más <sub>\$ 494,00</sub><br>onto fijo: \$ |
| Cod.    | Acto                              | Cant.          | Valuación | V.I.R./V.L.R | Monto Esc.  | Base Imp.       | Pago Cta.<br>Sellos | Monto<br>Sellos | Monto Actos |                                               |
| 01      | Compraventa de inmuebles en la CA | BA 1           | \$ 11,00  | \$ 11,00     | \$ 25000,00 | \$ 25000,00     | \$ 0,00             | \$ 900,00       | \$ 70,00    | 8 🔍 🛇                                         |
|         |                                   |                |           |              |             |                 | Total:              | \$ 900,00       | \$ 70,00    |                                               |
|         |                                   |                |           |              |             |                 | Ag                  | regar Act       | o Busc      | ar y Agregar Acto                             |
|         |                                   |                |           |              |             |                 |                     |                 |             |                                               |
| < 4     | Interior                          |                |           | Volver al    | Menú Prino  | cipal           |                     |                 |             | Grabar                                        |

Se mostrará un mensaje indicando que se guardó con éxito, caso contrario se indicarán que datos/s faltan cargar.

| Información |                                  |  |  |  |  |  |  |  |
|-------------|----------------------------------|--|--|--|--|--|--|--|
| i           | La escritura se guardo con éxito |  |  |  |  |  |  |  |
|             | Volver                           |  |  |  |  |  |  |  |

5. Si ya no hay más escrituras que cargar, hacer clic en Volver al Menú Principal.

| Carga de escrituras                   |                  |                      |
|---------------------------------------|------------------|----------------------|
| <u>Datos del Registro/Autorizado:</u> |                  |                      |
| Jurisdicción: Ciudad de Bs As 🛛 🗸     | Tipo: Registro 🔽 | Número Registro 1111 |
| <u>Datos de la Escritura:</u>         |                  |                      |
| Número Escritura 0 - 1                | Folio 0          | Protocolo: A         |
| Fecha <b>09/06/2014</b>               | Sin Efecto:      |                      |
|                                       |                  |                      |
| Volver al Menú Principal              |                  | Siguiente >          |

### 4.1 Aporte Notarial y Derecho de Escritura

Cada acto tiene un aporte notarial y un derecho de escritura. El sistema calcula automáticamente dicho valor según el acto ingresado.

En caso que en una misma escritura existan más de un acto, se sumarizan los aportes notariales.

| Car    | ga de escrituras                                             |       |           |              |              |                |                     |                      |                       |                                          |
|--------|--------------------------------------------------------------|-------|-----------|--------------|--------------|----------------|---------------------|----------------------|-----------------------|------------------------------------------|
| Jurisd | iccion: Ciudad de Bs As Regi                                 | stro: | E         | scritura: 99 | Fed          | ha: 10/06/2014 | Protoco             | lo: A                | Derec<br>mo           | ho más <sub>\$ 494,00</sub><br>nto fijo: |
| Cod.   | Acto                                                         | Cant. | Valuación | V.I.R./V.L.R | Monto Esc.   | Base Imp.      | Pago Cta.<br>Sellos | Monto<br>Sellos      | Monto Actos           |                                          |
| 01     | Compraventa de inmuebles en la CABA                          | 1     | \$ 0,00   | \$ 0,00      | \$ 250000,00 | \$ 250000,00   | \$ 0,00             | \$ 0,00              | \$ 425,00             | la 🏹 🛇                                   |
| 64     | Poderes: otorgamiento, renuncia,<br>revocación y sustitución | 1     | \$ 0,00   | \$ 0,00      | \$ 0,00      | \$ 0,00        | \$ 0,00             | \$ 0,00              | \$70,00               | 0                                        |
|        |                                                              |       |           |              |              |                | Total:              | \$ 0,00              | \$ 495,00             |                                          |
|        |                                                              |       |           |              |              |                | Agr                 | egar Actor<br>Total: | o Busca<br>\$ 9000,00 | r y Agregar Acto<br>\$ 425,00            |

Cada acto tiene un **derecho de escritura** pero si en una escritura hay varios actos, se paga por el mayor derecho de escritura.

Por ejemplo:

Una misma escritura, con fecha 10/08/2013 tiene los siguientes cuatro actos:

- Compraventa (tiene derecho de escritura \$494)
- Hipoteca (tiene derecho de escritura \$494)
- Poder (tiene derecho de escritura \$64)
- Adjudicación de bienes muebles por cualquier título sin contraprestación en dinero (tiene derecho de escritura \$104)

Como el mayor valor de derecho de escritura que contiene es \$494, la escritura paga dicho importe.

| Car                                                                                                    | Carga de escrituras                                                                      |       |            |         |              |              |                     |                 |             |       |  |
|----------------------------------------------------------------------------------------------------|------------------------------------------------------------------------------------------|-------|------------|---------|--------------|--------------|---------------------|-----------------|-------------|-------|--|
| Jurisdiccion: Ciudad de Bs As Registro: Escritura; 6 Fecha: 10/08/2013 Protocolo: A Derecho: \$ 494,00 |                                                                                          |       |            |         |              |              |                     |                 |             |       |  |
| Cod.                                                                                                   | Acto                                                                                     | Cant. | Valuación  | V.I.R.  | Monto Esc.   | Base Imp.    | Pago Cta.<br>Sellos | Monto<br>Sellos | Monto Actos |       |  |
| 01                                                                                                    | Compraventa de inmuebles en la CABA                                                      | 1     | \$ 1000,00 | \$ 0,00 | \$ 500000,00 | \$ 500000,00 | \$ 0,00             | \$ 18000,00     | \$ 850,00   | ८ ♦   |  |
| 125                                                                                                    | Hipotecas sobre inmuebles en la CABA<br>-constitución, modificación (Grava Sellos)       | 1     | \$ 0,00    | \$ 0,00 | \$ 200000,00 | \$ 200000,00 | \$ 0,00             | \$ 2000,00      | \$ 340,00   | 8 🔍 🛇 |  |
| 64                                                                                                    | Poderes: otorgamiento, renuncia,<br>revocación y sustitución                             | 1     | \$ 0,00    | \$ 0,00 | \$ 0,00      | \$ 0,00      | \$ 0,00             | \$ 0,00         | \$ 70,00    | Ø     |  |
| 204                                                                                                    | Adjudicación de bienes muebles por<br>cualquier título sin contraprestación en<br>dinero | 1     | \$ 0,00    | \$ 0,00 | \$ 0,00      | \$ 0,00      | \$ 0,00             | \$ 0,00         | \$ 70,00    | 0     |  |
|                                                                                                    |                                                                                          |       |            |         |              |              | Total :             | \$ 20000,00     | \$ 1330,00  |       |  |

### 4.2 Impuesto de Sellos

Algunos actos pagan impuesto de sellos, tiene una alícuota asociada. El sistema calcula automáticamente dicho valor según el acto ingresado y según las exenciones cargadas.

En caso que en una misma escritura existan más de un acto, se sumarizan los impuestos de sellos.

| Car    | ga de escrituras                    |         |           |              |              |                 |                     |                 |                                                 |
|--------|-------------------------------------|---------|-----------|--------------|--------------|-----------------|---------------------|-----------------|-------------------------------------------------|
| Jurisd | iccion: Ciudad de Bs As Reg         | jistro: | Es        | scritura: 99 | Fee          | :ha: 10/06/2014 | Protoco             | olo: A          | Derecho más <sub>\$ 494,00</sub><br>monto fijo: |
| Cod.   | Acto                                | Cant.   | Valuación | V.I.R./V.L.R | Monto Esc.   | Base Imp.       | Pago Cta.<br>Sellos | Monto<br>Sellos | Monto Actos                                     |
| 01     | Compraventa de inmuebles en la CABA | 1       | \$ 0,00   | \$ 0,00      | \$ 250000,00 | \$ 250000,00    | \$ 0,00             | \$ 9000,00      | \$ 425,00 💧 🍑 🛇                                 |
|        |                                     |         |           |              |              |                 | Total:              | \$ 9000,00      | 0 \$ 425,00                                     |
|        |                                     |         |           |              |              |                 | Ag                  | regar Act       | to Buscar y Agregar Acto                        |

En caso que el acto tenga cargado un pago a cuenta, influye en el impuesto de sellos a abonar.

| Car    | ga de escrituras                    |            |           |              |              |                         |                     |                 |             |                                           |
|--------|-------------------------------------|------------|-----------|--------------|--------------|-------------------------|---------------------|-----------------|-------------|-------------------------------------------|
| Jurisd | iccion: Ciudad de Bs As Regi        | istro: 111 | 1 E:      | scritura: 99 | Fe           | c <b>ha:</b> 10/06/2014 | Protoc              | olo: A          | Derec<br>mo | cho más <sub>\$ 494,00</sub><br>nto fijo: |
| Cod.   | Acto                                | Cant.      | Valuación | V.I.R./V.L.R | Monto Esc.   | Base Imp.               | Pago Cta.<br>Sellos | Monto<br>Sellos | Monto Actos |                                           |
| 01     | Compraventa de inmuebles en la CABA | 1          | \$ 0,00   | \$ 0,00      | \$ 250000,00 | \$ 250000,00            | \$ 0,00             | \$ 9000,00      | \$ 425,00   | 8 🔍 🛇                                     |
| 01     | Compraventa de inmuebles en la CABA | 1          | \$ 0,00   | \$ 0,00      | \$ 100000,00 | \$ 100000,00            | \$ 500,00           | \$ 3100,00      | \$ 170,00   | 🚨 🧼 🚫                                     |
|        |                                     |            |           |              |              |                         | Total:              | \$ 12100,00     | \$ 595,00   |                                           |
|        |                                     |            |           |              |              |                         | Ag                  | iregar Act      | o Busca     | ar y Agregar Acto                         |

### 4.3 Búsqueda de un acto

Al hacer clic en "Agregar Acto" se mostrará la siguiente pantalla, donde se puede seleccionar el acto desde una lista desplegable.

| Nuevo Acto      |                                         |              |                  |        |
|-----------------|-----------------------------------------|--------------|------------------|--------|
| Acto:           | 069 - Aceptación o renuncia de herencia |              | (                | Buscar |
|                 | Aceptación o renuncia de herencia       |              |                  |        |
| Cantidad        | 1 Pago a Cta. Sellos                    | ÷ 0          | V.I.R (          | )      |
| Monto Escritura | 0 Valuació                              | n 0          | Base Imponible ( | )      |
|                 | Cance                                   | əlar Aceptar |                  |        |

Otra opción de búsqueda de un acto es haciendo clic en "Buscar", se mostrará la siguiente pantalla donde se puede ingresar el nro del acto o la descripción del mismo.

| Búsqueda de Actos |   |        |          |   |
|-------------------|---|--------|----------|---|
| Buscar:           | ] | Buscar | Cancelar |   |
|                   |   |        |          | ^ |
|                   |   |        |          |   |
|                   |   |        |          |   |
|                   |   |        |          |   |
|                   |   |        |          |   |
|                   |   |        |          |   |
|                   |   |        |          | ~ |

Haciendo clic en "Buscar y Agregar Acto" también se mostrará también la pantalla de "Búsqueda de Actos".

| Carga d       | e escrituras      |                |           |                |             |                |                     |                 |             |                    |
|---------------|-------------------|----------------|-----------|----------------|-------------|----------------|---------------------|-----------------|-------------|--------------------|
| Jurisdiccion: | : Ciudad de Bs As | Registro: 1111 | I         | Escritura: 999 | Fe          | cha: 09/06/201 | 4 Protoc            | olo: A          |             | Derecho: \$ 0,00   |
| Cod.          | Acto              | Cant.          | Valuación | V.I.R./V.L.R   | Monto Esc.  | Base Imp.      | Pago Cta.<br>Sellos | Monto<br>Sellos | Monto Actos |                    |
|               |                   |                |           |                |             |                | Total:              | \$ 0,0          | 0 \$ 0,00   |                    |
|               |                   |                |           |                |             |                | Ag                  | regar Ac        | to Busc     | car y Agregar Acto |
| < Anteri      | or                |                |           | Volver a       | l Menú Prin | cipal          |                     |                 |             | Grabar             |

Página 15 de 52

# 5. Carga de Escrituras Sin Efecto

1. Para la carga de escrituras sin efecto, seleccionar la solapa Carga y Modificación de Escrituras.

| COLEGIO DE<br>ESCRIBANOS<br>de la CILIDAD de<br>BUENOS AIRES | Sistema Integrado de Escrituras |                               |                                          |  |  |  |  |
|--------------------------------------------------------------|---------------------------------|-------------------------------|------------------------------------------|--|--|--|--|
| Carga y modificación de escrituras                           | <u>Eliminar escritura</u>       | <u>Consulta escrituras</u>    | <u>Consulta actos que pagaron sellos</u> |  |  |  |  |
| Cierre de declaración                                        | <u>Consulta declaraciones</u>   | <u>Previsualización de DJ</u> | <u>Calculadora de Actos</u> <u>Salir</u> |  |  |  |  |

2. Completar los campos solicitados y hacer clic en Siguiente.

| ga de escrituras                |                  |                      |
|---------------------------------|------------------|----------------------|
| Datos del Registro/Autorizado:  |                  |                      |
| Jurisdicción: Ciudad de Bs As 🛛 | Tipo: Registro 💌 | Número Registro 1111 |
| Datos de la Escritura:          |                  |                      |
| Número Escritura 15 -1          | Folio 15         | Protocolo: 🔺 👻       |
| Fecha 11/06/2014                | Sin Efecto:      |                      |
| Volver al Menú Principal        |                  | Siguiente >          |

**3**. Al mostrar el siguiente mensaje el sistema confirma que la escritura se cargó con éxito. Hacer clic en **Volver** para continuar con la carga de escrituras.

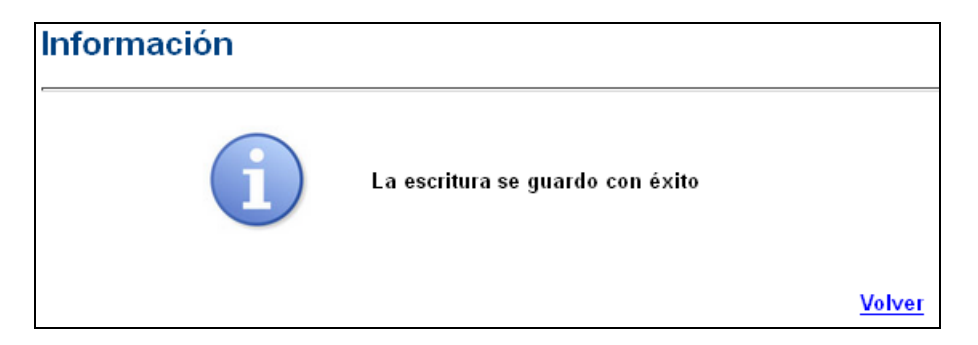

Página **16** de **52** 

### 6. Eliminar Escritura

1. Hacer clic en Eliminar Escritura.

| COLLECIO DE<br>ESCRIBANOS<br>deleCUDAD de<br>EUENOS Alies | Sistema Integ                 | rado de Escritu            | iras                                     |
|-----------------------------------------------------------|-------------------------------|----------------------------|------------------------------------------|
| <u>Carga y modificación de escrituras</u>                 | <u>Eliminar escritura</u>     | <u>Consulta escrituras</u> | <u>Consulta actos que pagaron sellos</u> |
| <u>Cierre de declaración</u>                              | <u>Consulta declaraciones</u> | Previsualización de DJ     | <u>Calculadora de Actos</u> <u>Salir</u> |

2. Completar los campos y hacer clic en Siguiente.

| Eliminar escritura        |                      |                  |              |
|---------------------------|----------------------|------------------|--------------|
| Datos del Registro        | o/Autorizado:        |                  |              |
| Jurisdicción:             | Ciudad de Bs As 🗸 🗸  | Tipo: Registro 💌 | Número: 1111 |
| <u>Datos de la Escrit</u> | ura:                 |                  |              |
| Número:<br>Fecha:         | 99 - 1<br>09/06/2014 | Protocolo:       | A            |
| Volver al Menú l          | Principal            |                  | Siguiente >  |

**3**. Para confirmar la eliminación de la escritura hacer clic en **Eliminar**.

| Jurisaicción: | Ciudad de Bs As |
|---------------|-----------------|
| Registro:     |                 |
| Número:       | 99              |
| Secuencia:    | 1               |
| Protocolo:    | A               |
| Fecha:        | 09/06/2014      |
|               |                 |
| Cancelar      | Eliminar        |

| Información |                                   |
|-------------|-----------------------------------|
| i           | La escritura se eliminó con éxito |
|             | Volver                            |

# 7. Eliminación de Actos, Partidas e Intervinientes

1. Hacer clic en Carga y Modificación de Escritura.

| COLEGIO DE<br>ESCRIBANOS<br>de CLUDAD de<br>BUENOS AIRES | Sistema Integ          | rado de Escritu            | uras                                     |
|----------------------------------------------------------|------------------------|----------------------------|------------------------------------------|
| <u>Carga y modificación de escrituras</u>                | Eliminar escritura     | <u>Consulta escrituras</u> | <u>Consulta actos que pagaron sellos</u> |
| <u>Cierre de declaración</u>                             | Consulta declaraciones | Previsualización de DJ     | <u>Calculadora de Actos</u> <u>Salir</u> |

2. Completar los campos de la escritura donde se encuentra el acto que desea eliminar y hacer clic en Siguiente.

| Carga de escrituras            |                  |                 |
|--------------------------------|------------------|-----------------|
| Datos del Registro/Autorizado: |                  |                 |
| Jurisdicción: Ciudad de Bs As  | Tipo: Registro 🗸 | Número Registro |
| <u>Datos de la Escritura:</u>  |                  |                 |
| Número Escritura 1 - 1         | Folio 1          | Protocolo: 🔺 🖌  |
| Fecha 09/06/2014               | Sin Efecto:      |                 |
|                                |                  |                 |
| Volver al Menú Principal       |                  | Siguiente >     |

3. Para confirmar la modificación de la escritura hacer clic en Sí.

| Escritura existente           |                                         |
|-------------------------------|-----------------------------------------|
| La Escritura solicitada ya e: | xiste. Desea Modificarla?               |
| Número: 1                     | l l                                     |
| Secuencia: 1                  | I                                       |
| Folio: 1                      | l i i i i i i i i i i i i i i i i i i i |
| Protocolo: A                  | 4                                       |
| Fecha: 0                      | 02/01/2014                              |
| No                            | Si                                      |

#### 4. Permite modificar el nro de folio o dejar sin efecto la escritura. Luego hacer clic en Siguiente.

| ificación de escrituras        |                  |                      |
|--------------------------------|------------------|----------------------|
| Datos del Registro/Autorizado: |                  |                      |
| Jurisdicción: Ciudad de Bs As  | Tipo: Registro v | Número Registro 1111 |
| <u>Datos de la Escritura:</u>  |                  |                      |
| Número Escritura 1 - 1         | Folio <b>1</b>   | Protocolo: A         |
| Fecha 02/01/2014               | Sin Efecto:      |                      |
| Volver al Menú Principal       |                  | Siguiente 2          |

5. En esta pantalla aparecen todos los actos ingresados en esa escritura, para eliminarlos hacer clic en el icono 🛇 del acto que se desee eliminar. Luego hacer clic en "Grabar" para grabar la escritura modificada.

| Car                           | ga de escrituras                                             |                |              |              |              |                 |                     |                 |                    |                   |  |
|-------------------------------|--------------------------------------------------------------|----------------|--------------|--------------|--------------|-----------------|---------------------|-----------------|--------------------|-------------------|--|
| Jurisdiccion: Ciudad de Bs As |                                                              | Registro: 1111 | Escritura: 1 |              | Fed          | :ha: 02/01/2014 | Protoco             | lo: A           | Derecho: \$ 494,00 |                   |  |
| Cod.                          | Acto                                                         | Cant.          | Valuación    | V.I.R./V.L.R | Monto Esc.   | Base Imp.       | Pago Cta.<br>Sellos | Monto<br>Sellos | Monto Actos        |                   |  |
| 01                            | Compraventa de inmuebles en la CABA                          | A 1            | \$ 10000,00  | \$ 15000,00  | \$ 250000,00 | \$ 250000,00    | \$ 0,00             | \$ 9000,00      | \$ 425,00          | ८ ◊ ◊             |  |
| 64                            | Poderes: otorgamiento, renuncia,<br>revocación y sustitución | 1              | \$ 0,00      | \$ 0,00      | \$ 0,00      | \$ 0,00         | \$0,00 \$0,00       |                 | \$ 70,00           | $\otimes$         |  |
|                               |                                                              |                |              |              |              |                 | Total:              | \$ 9000,00      | \$ 495,00          |                   |  |
|                               |                                                              |                |              |              |              |                 | Agi                 | egar Act        | o Busca            | ar y Agregar Acto |  |
|                               |                                                              |                |              |              |              |                 |                     |                 |                    |                   |  |
| < /                           | < Anterior Volver al Menú Principal Grabar                   |                |              |              |              |                 |                     |                 |                    |                   |  |

**6**. Para eliminar **Partidas** lo primero que se debe hacer es clic en el ícono de partidas

| Car                                | ga de escrituras                                             |                             |             |              |                       |              |                     |                    |             |       |
|------------------------------------|--------------------------------------------------------------|-----------------------------|-------------|--------------|-----------------------|--------------|---------------------|--------------------|-------------|-------|
| Jurisdiccion: Ciudad de Bs As Reg  |                                                              | Registro: 1111 Escritura: 1 |             | Feo          | <b>ha:</b> 02/01/2014 | Protoco      | lo: A               | Derecho: \$ 494,00 |             |       |
| Cod.                               | Acto                                                         | Cant.                       | Valuación   | V.I.R./V.L.R | Monto Esc.            | Base Imp.    | Pago Cta.<br>Sellos | Monto<br>Sellos    | Monto Actos |       |
| 01                                 | Compraventa de inmuebles en la CABA                          | 1                           | \$ 10000,00 | \$ 15000,00  | \$ 250000,00          | \$ 250000,00 | \$ 0,00             | \$ 9000,00         | \$ 425,00   | 💩 💟 🛇 |
| 64                                 | Poderes: otorgamiento, renuncia,<br>revocación y sustitución | 1                           | \$ 0,00     | \$ 0,00      | \$ 0,00               | \$ 0,00      | \$ 0,00             | \$ 0,00            | \$ 70,00    | 0     |
|                                    |                                                              |                             |             |              |                       |              | Total:              | \$ 9000,00         | \$ 495,00   |       |
| Agregar Acto Buscar y Agregar Acto |                                                              |                             |             |              |                       |              |                     |                    |             |       |

7. En la siguiente pantalla se mostrarán todas las partidas ingresadas para este acto. Para eliminar alguna de las partidas hacer clic en la partida que se desee eliminar.

| Partidas / N  | latrícula                                                      | IS   |       |              |                                                          |     |       |          |              |                        |        |        |            |                  |         |               |
|---------------|----------------------------------------------------------------|------|-------|--------------|----------------------------------------------------------|-----|-------|----------|--------------|------------------------|--------|--------|------------|------------------|---------|---------------|
| Tipo Bien F   | Partida/Matr                                                   | . DV | UF/U  | IC Valuación | V.I.R.                                                   | %   | Ind.  | V.L.R Fe | echa<br>esde | Fecha<br>Hasta         | P.Alta | P.Baja | Entr.      | Subs.            | Destino | Piso<br>Unico |
| Partida ABL   | . 1111111                                                      | 1    |       | \$ 15000,0   | 0 \$ 25000,00                                            | ) 1 | /1 No | \$ 0,00  |              |                        |        |        |            |                  |         |               |
| Partida ABL   | 2222222                                                        | 2    |       | \$ 2555,0    | 0 \$ 2500,00                                             | ) 1 | /1 No | \$ 0,00  |              |                        |        |        |            |                  |         | $\otimes$     |
| Partida ABL   | 3333333                                                        | 3    |       | \$ 252,0     | 0 \$ 5555,00                                             | ) 1 | /1 No | \$ 0,00  |              |                        |        |        |            |                  |         | $\otimes$     |
| Tipo<br>Valu: | Bien: <b>Par</b><br>ación: 0<br>V.I.R.: 0<br><i>I</i> .L.R.: 0 | tida | ABL   | F            | artida/Matrícula:<br>%: 1<br>Indivisa: E<br>Fecha Desde: | ]   | /[1   |          | ]            | DV:<br>Fecha<br>Hasta: |        | 0      | # <b>?</b> | JF/UC:           |         | 8             |
| I             | Sup.<br>Planta<br>Alta:                                        |      |       |              | Sup. Planta Baja:                                        |     |       |          | Entre        | Sup.<br>episo:         |        |        | Sub        | Sup.<br>suelo:   |         |               |
| De            | estino: Res                                                    | stau | rante |              |                                                          |     |       |          | ~            |                        |        |        |            | Piso<br>Unico: S | i       | ~             |
|               | Salir Agregar Partida / Matrícula                              |      |       |              |                                                          |     |       |          |              |                        |        |        |            |                  |         |               |

8. Una vez eliminadas las partidas hacer clic en Salir para volver a la pantalla donde están los actos ingresados

| Tipo Bien Par                           | tida/Matr.                            | DV   | UF/UC | Valuación   | V.I.R.                                                                | % Ind. | V.L.R  | echa Feo<br>)esde Ha                    | ha P.Alta<br>ta | ı P.Baja | Entr.    | Subs.                    | Destino | Piso<br>Unico |
|-----------------------------------------|---------------------------------------|------|-------|-------------|-----------------------------------------------------------------------|--------|--------|-----------------------------------------|-----------------|----------|----------|--------------------------|---------|---------------|
| Partida ABL                             | 1111111                               | 1    |       | \$ 15000,00 | \$ 25000,00                                                           | 1/1 No | \$ 0,0 | 0                                       |                 |          |          |                          |         | Ø             |
| Partida ABL                             | 3333333                               | 3    |       | \$ 252,00   | \$ 5555,00                                                            | 1/1 No | \$ 0,0 | 0                                       |                 |          |          |                          |         |               |
| Tino Bi                                 | an Dar                                |      |       |             |                                                                       |        |        |                                         |                 |          |          |                          |         |               |
| Valuaci                                 | ón: ()                                | lda  | ABL 🚩 | Part        | ida/Matrícula:<br>%: 1                                                | 1      |        | DV                                      | :               | 0        | l        | JF/UC:                   |         |               |
| Valuaci<br>V.I.                         | ón: 0<br>R.: 0                        | lida | ABL 🚩 | Part        | ida/Matrícula:<br>%: 1<br>Indivisa: 🔲                                 | /      |        | DV                                      | :               | 0        |          | JF/UC:                   |         |               |
| Valuaci<br>V.I.<br>V.L.                 | ón: 0<br>R.: 0<br>R.: 0               | lda  | ABL 💌 | Part        | ida/Matrícula:<br>%: 1<br>Indivisa: 🔲<br>Fecha Desde:                 | /      | Ш,     | D\<br>Fech<br>Hasta                     |                 | 0        |          | JF/UC:                   |         |               |
| Valuaci<br>V.I.<br>V.L<br>S<br>Pla<br>A | ón: 0<br>R.: 0<br>R.: 0<br>up.<br>nta |      |       | Part        | ida/Matrícula:<br>%: 1<br>Indivisa:<br>Fecha Desde:<br>. Planta Baja: | /      |        | DV<br>Fech<br>Hasta<br>Sup<br>Entrepiso |                 | 0        | U<br>Sub | JF/UC:<br>Sup.<br>suelo: |         |               |

9. Para eliminar Intervinientes lo primero que se debe hacer es clic en el ícono de intervinientes

| Car<br>Jurisd | ga de escrituras<br>iccion: Ciudad de Bs As Regi             | istro: | Es          | critura: 1   | Fe         | cha: 02/01/2014 | Protoco             | olo: A          | Dere        | cho más <sub>\$ 494,00</sub><br>nto fijo: |
|---------------|--------------------------------------------------------------|--------|-------------|--------------|------------|-----------------|---------------------|-----------------|-------------|-------------------------------------------|
| Cod.          | Acto                                                         | Cant.  | Valuación   | V.I.R./V.L.R | Monto Esc. | Base Imp.       | Pago Cta.<br>Sellos | Monto<br>Sellos | Monto Actos |                                           |
| 64            | Poderes: otorgamiento, renuncia,<br>revocación y sustitución | 1      | \$ 0,00     | \$ 0,00      | \$ 0,00    | \$ 0,00         | \$ 0,00             | \$ 0,00         | \$ 70,00    | 0                                         |
| 01            | Compraventa de inmuebles en la CABA                          | 1      | \$ 15252,00 | \$ 30555,00  | \$ 0,00    | \$ 30555,00     | \$ 0,00             | \$ 0,00         | \$ 70,00    | 8                                         |
|               |                                                              |        |             |              |            |                 | Total:              | \$ 0,00         | \$ 140,00   | Ŭ                                         |
|               |                                                              |        |             |              |            |                 | Ag                  | regar Act       | o Busc      | ar y Agregar Acto                         |
| < /           | Anterior                                                     |        |             | Volver al    | Menú Prin  | cipal           |                     |                 |             | Grabar                                    |

10. Se mostrarán los Intervinientes ya ingresados. Para eliminar alguno se debe hacer clic en 😒

| Int | ervinien | tes    |                                                          |                         |
|-----|----------|--------|----------------------------------------------------------|-------------------------|
|     | Tipo     | %      | Exención                                                 | CUIT/CUIL/CDI           |
|     | С        | 100,00 | Grava Sellos                                             | 20-0000000-1            |
| i   | v        | 100,00 | Grava Sellos                                             | 20-0000000-1            |
|     |          |        | Tipo: Comprador <mark>❤</mark><br>Exención: Grava Sellos | %: 100 CUIT/CUIL/CDI: 0 |
|     |          |        | Salir                                                    | Agregar Interviniente   |

**11**. Hacer clic en **Salir** para volver a la pantalla donde están los actos ingresados y en el caso de terminar las modificaciones, hacer clic en "**Grabar**" para que se grabe la escritura con los cambios efectuados.

| Car    | ga de escrituras                                             |        |             |              |            |                 |                     |                 |             |                                            |
|--------|--------------------------------------------------------------|--------|-------------|--------------|------------|-----------------|---------------------|-----------------|-------------|--------------------------------------------|
| Jurisd | iccion: Ciudad de Bs As Reg                                  | istro: | Es          | scritura: 1  | Fe         | cha: 02/01/2014 | 4 Protoco           | olo: A          | Dere<br>mo  | cho más <sub>\$ 494.00</sub><br>onto fijo: |
| Cod.   | Acto                                                         | Cant.  | Valuación   | V.I.R./V.L.R | Monto Esc. | Base Imp.       | Pago Cta.<br>Sellos | Monto<br>Sellos | Monto Actos |                                            |
| 64     | Poderes: otorgamiento, renuncia,<br>revocación y sustitución | 1      | \$ 0,00     | \$ 0,00      | \$ 0,00    | \$ 0,00         | \$ 0,00             | \$ 0,00         | ) \$ 70,00  | 0                                          |
| 01     | Compraventa de inmuebles en la CABA                          | 1      | \$ 15252,00 | \$ 30555,00  | \$ 0,00    | \$ 30555,00     | \$ 0,00             | \$ 1099,98      | 3 \$ 70,00  | 💧 🧼 🚫                                      |
|        |                                                              |        |             |              |            |                 | Total:              | \$ 1099,98      | \$ 140,00   |                                            |
|        |                                                              |        |             |              |            |                 | Ag                  | regar Act       | to Busc     | ar y Agregar Acto                          |
| < /    | Anterior                                                     |        |             | Volver al    | Menú Prin  | cipal           |                     |                 |             | Grabar                                     |

### 8. Consulta de Escrituras

1. Hacer clic en Consulta Escrituras.

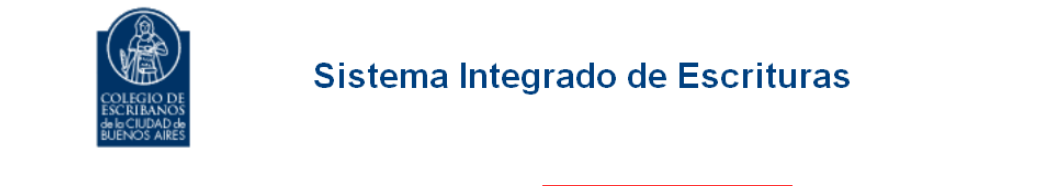

| <u>Carga y modificación de escrituras</u> | <u>Eliminar escritura</u> | <u>Consulta escrituras</u> | <u>Consulta actos que pagar</u> | on sellos    |
|-------------------------------------------|---------------------------|----------------------------|---------------------------------|--------------|
| Cierre de declaración                     | Consulta declaraciones    | Previsualización de DJ     | Calculadora de Actos            | <u>Salir</u> |
|                                           |                           |                            |                                 |              |

2. Seleccionar un criterio de búsqueda, por fecha de escritrura o por nro, completar los datos. Luego clic en **Consultar.** 

| Consulta de esc             | rituras                 |                       |             |
|-----------------------------|-------------------------|-----------------------|-------------|
| <u>Datos del Registro/A</u> | utorizado:              |                       |             |
| Jurisdicción: Ciuda         | ad de Bs As 🛛 👻         | Tipo: Registro        | Número:     |
| <u>Critérios de búsquec</u> | la:                     |                       |             |
| Por Fecha                   | Fecha Desde: 01/06/2014 | Fecha Hasta: 30/06/20 | 14 📰        |
| Por Nro                     | Número Desde: 0         | Número Hasta: 0       | Año: 2014   |
| Volver al Menú Pri          | ncipal                  |                       | Consultar > |

**3**. Se visualizará el resultado de la consulta. Haciendo clic en <sup>SO</sup> se podrán ver los actos que tiene cargada cada escritura.

| licción: Ciudad de I | Bs As Tipo: Registro | o número: | 1111 Fecha [ | )esde: <b>2014-05-0</b> | <b>1</b> Fecha H | asta: 2014-0  |
|----------------------|----------------------|-----------|--------------|-------------------------|------------------|---------------|
| Nro Escritura        | Fecha                | Folio     | Protocolo    | Derecho                 | Estado           | Ver Actos     |
| 11                   | 2014-05-23           | 11        | A            | 64.0                    | Activa           |               |
| 12                   | 2014-05-23           | 12        | А            | 64.0                    | Activa           | 0             |
| 13                   | 2014-05-23           | 13        | А            | 64.0                    | Activa           | 0             |
| 14                   | 2014-05-23           | 14        | А            | 494.0                   | Activa           | 0             |
| 15                   | 2014-05-23           | 15        | А            | 64.0                    | Activa           | 0             |
| 16                   | 2014-05-23           | 16        | А            | 64.0                    | Activa           | 0             |
|                      |                      |           |              |                         | Total            | de Escrituras |

4. Si el acto tuviese intervinientes y/o partidas, se podrán consultar haciendo clic en el ícono

correspondiente. Clic en epara los intervinientes o en Dara las partidas.

|                 |                                                       |          |                     |          | Actos   | de la Escrit      | ura 11   |                       |                       |                                     |                |                |
|-----------------|-------------------------------------------------------|----------|---------------------|----------|---------|-------------------|----------|-----------------------|-----------------------|-------------------------------------|----------------|----------------|
| Cod.del<br>Acto | Descripcion del Acto                                  | Cantidad | Valuacion<br>Fiscal | Monto    | VIR/VLR | Base<br>Imponible | Alicuota | Impuesto de<br>Sellos | Aportes<br>Notariales | Derecho de<br>escritura del<br>Acto | Intervinientes | Partidas       |
| 111             | Cesión de contrato de<br>locación excepto<br>vivienda | 1        | 0.00                | 90000.00 | \$ 0,00 | 90000.00          | 0.03600  | 3240.00               | 70.00                 | 64.00                               | 8              |                |
|                 |                                                       |          |                     |          |         |                   |          |                       |                       |                                     | Total de A     | ctos: <b>1</b> |
|                 |                                                       |          |                     |          |         | Cerrar            |          |                       |                       |                                     |                |                |

5. Al hacer clic en "Intervinientes" se mostrarán todos los datos de los intervinientes cargados.

| Intervinientes del Acto 111 |            |              |             |  |  |  |  |
|-----------------------------|------------|--------------|-------------|--|--|--|--|
| Descripción                 | Porcentaje | Excención    | CUIT        |  |  |  |  |
| Inquilino                   | 100.0      | Grava Sellos | 2000000001  |  |  |  |  |
| Locador                     | 100.0      | Grava Sellos | 20000000001 |  |  |  |  |

6. Al hacer clic en "Partidas" se mostrarán todos los datos de los bienes cargados.

|                | Partidas del Acto 111 |    |    |           |     |     |          |                |                |                |        |        |       |       |             |               |
|----------------|-----------------------|----|----|-----------|-----|-----|----------|----------------|----------------|----------------|--------|--------|-------|-------|-------------|---------------|
| Tipo<br>Bien   | Partida/Matrícula     | UF | DV | Valuación | VIR | %   | Indivisa | V.L.R          | Fecha<br>Desde | Fecha<br>Hasta | P.Alta | P.Baja | Entr. | Subs. | Destino     | Piso<br>Unico |
| Partida<br>ABL | 1234567               |    | 3  | 0.0       | 0.0 | 1/1 | no       | \$<br>25000,00 | 01/05/2014     | 31/05/2014     | 105,00 | 205,00 | 0,00  | 0,00  | Restaurante | Si            |
|                |                       |    |    |           |     |     |          | C              | errar          |                |        |        |       |       |             |               |

### 9. Consulta actos que pagaron sellos

1. Hacer clic en Consulta actos que pagaron sellos.

| COLFEGIO DE<br>ESCRIBANO<br>de LEUDAD de<br>BUENOS AIRES | Sistema Integ                 | rado de Escritu            | uras                              |
|----------------------------------------------------------|-------------------------------|----------------------------|-----------------------------------|
| <u>Carga y modificación de escrituras</u>                | <u>Eliminar escritura</u>     | <u>Consulta escrituras</u> | Consulta actos que pagaron sellos |
| <u>Cierre de declaración</u>                             | <u>Consulta declaraciones</u> | Previsualización de DJ     | Calculadora de Actos Salir        |

2. Completar el año que desea consultar las escrituras que pagaron sellos. Clic en "Consultar"

| Consulta de a             | ctos que pagaron sellos |                |             |
|---------------------------|-------------------------|----------------|-------------|
| Datos del Registro        | o/Autorizado:           |                |             |
| Jurisdicción:             | Ciudad de Bs As 👻       | Tipo: Registro | Número:     |
| <u>Critérios de búsqu</u> | ueda:                   |                |             |
| Año: <b>2014</b>          | •                       |                |             |
| Volver al Menú            | Principal               |                | Consultar > |

**3**. Se mostrarán todas las escrituras que pagaron sellos en el año determinado. Se puede realizar otra búsqueda, imprimir los resultados mostrados o vover al menú principal.

| Jurisdicción: Ciudac | l de Bs As | Tipo: <b>Registro</b> | número: | Año: <b>20</b> : |
|----------------------|------------|-----------------------|---------|------------------|
| Nro Escritura        | Fecha      | Monto se              | llos    | Base imponible   |
| 1                    | 2014-01-02 | 9000,0                | 0       | 250000,00        |
| 2                    | 2014-01-22 | 300,00                | )       | 60000,00         |
| 3                    | 2014-01-22 | 18000,0               | 00      | 500000,00        |
| 4                    | 2014-01-22 | 18000,0               | 00      | 500000,00        |
| 5                    | 2014-02-23 | 1575,0                | 0       | 315000,00        |
| 5                    | 2014-02-23 | 8000,0                | 0       | 800000,00        |
| 6                    | 2014-02-23 | 32400,0               | 00      | 900000,00        |
| 7                    | 2014-02-23 | 1300,0                | 0       | 130000,00        |
| 8                    | 2014-03-23 | 19800,0               | 00      | 550000,00        |
| 10                   | 2014-04-23 | 560,00                | )       | 56000,00         |
| 11                   | 2014-05-23 | 3240,0                | 0       | 90000,00         |
| 12                   | 2014-05-23 | 307,50                | )       | 123000,00        |
| 13                   | 2014-05-23 | 2160,0                | 0       | 60000,00         |
| 14                   | 2014-05-23 | 18360,0               | 00      | 510000,00        |
| 15                   | 2014-05-23 | 2520,0                | 0       | 70000,00         |

<< Realizar otra consulta Imprimir Volver al Menú Principal

# 10. Cierre de Declaración Jurada (Con o Sin Movimientos)

**1**. Una vez que haya finalizado la carga de todas las escrituras del mes o en el caso que no haya movimientos en el mes, hacer clic en **Cierre de Declaración**.

El cierre de la DJ puede realizarse en el horario de 8 a 20hs. El cierre implica la generación de las planillas de Aporte Notarial e Impuesto de Sellos, y el envío de los datos a Rentas.

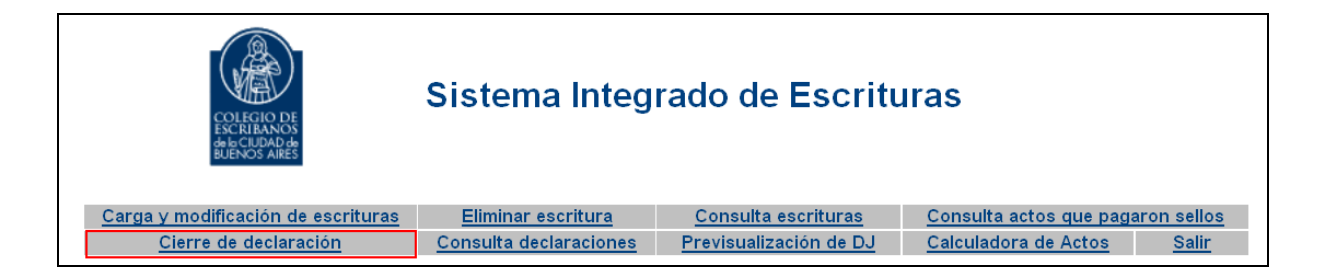

2. Completar Registro, Mes y Año y clic en Siguiente.

| rre de declaraciór        | 1                 |                  |             |
|---------------------------|-------------------|------------------|-------------|
| <u>Datos del Registro</u> | D/Autorizado:     |                  |             |
| Jurisdicción:             | Ciudad de Bs As 🗸 | Tipo: Registro 💌 | Número:     |
| <u>Datos del Período</u>  | <u>.</u>          |                  |             |
|                           | Mes: 5            | Año: 2014        |             |
| Volver al menú            | principal         |                  | Siguiente > |

**3**. Completar porcentajes (si en el Registro Notarial hay un único integrante, el sistema mostrará por defecto % 100). En caso que sea necesario, completar observaciones y clic en **Siguiente.** 

| Matrícula   | Apel         |               |         |               |     |
|-------------|--------------|---------------|---------|---------------|-----|
|             | •            | lido y Nombre | Cargo   | CUIT          | %   |
| 9900 1      | bañez, PAOLA |               | Titular | 24-25299900-8 | 100 |
| Observacion | nes Actos:   |               |         |               |     |

**4**. Para imprimir la planilla de **Actos Notariales** y la de **Impuesto de Sellos** hacer clic en la impresora que corresponde a cada una, luego clic en **Finalizar.** 

| Impresión de declaración |                                         |           |
|--------------------------|-----------------------------------------|-----------|
|                          | La declaración se presentó exitosamente |           |
| Actos N                  | Notariales                              |           |
| Impues                   | sto de Sellos                           | Õ         |
|                          |                                         |           |
|                          |                                         | Finalizar |

Planilla de Actos Notariales- Ejemplo SIN movimientos:

|                  |                   | COLEGIO DE<br>ESCRIBANOS<br>de la CUDAD de<br>BUENOS AIRES | CAJ           | ANOT<br>entaria de Se | ARIA<br>eguridad Soc | ial      |            |             |            |
|------------------|-------------------|------------------------------------------------------------|---------------|-----------------------|----------------------|----------|------------|-------------|------------|
|                  |                   |                                                            | Tipo:         | Registro              |                      | Número:  |            |             |            |
| Ac               | tos Notar         | iales                                                      |               |                       |                      |          |            |             |            |
|                  | Original          |                                                            | Período:      | 1                     |                      | Año:     | 2013       |             |            |
| Documentos:      | Prot. A           | Prot. B                                                    | Act. Not. Au. | Derech                | o de Escritura       | I N      | latriculas | y Porcent   | ajes       |
| Desde Nº:        | 0                 | 0                                                          | 0             | ]                     |                      | Titula   | :          | 4 C         | 100.0%     |
| Hasta Nº:        | 0                 | 0                                                          | 0             | ]                     |                      |          |            |             |            |
| Anulados:        | 0                 | 0                                                          | 0             | ]                     |                      |          |            |             |            |
| Totales:         | 0                 | 0                                                          | 0             | ]                     |                      |          |            |             |            |
| Observaciones:   |                   |                                                            |               |                       |                      |          |            |             |            |
|                  | Concepto          |                                                            | Cod.          | Cant.                 | Monto In             | nponible | N          | lonto a Pag | jar        |
| TOTAL:           |                   |                                                            | -             | 0                     | -                    |          |            | \$ 0,00     |            |
| Fecha de present | ación: 09/06/2014 |                                                            |               |                       |                      |          |            |             |            |
|                  |                   |                                                            |               |                       |                      |          |            | 1111        | 1101201300 |

Página **28** de **52** 

#### Planilla de Impuesto de Sellos:

#### Ejemplo SIN movimientos (La planilla de la DJ sin movimientos no tiene código de barras)

| Rentas Ciudad                                                                       |                                         |                                      |                                                        | Buenos                                               | s Aires Ciuda                    |
|-------------------------------------------------------------------------------------|-----------------------------------------|--------------------------------------|--------------------------------------------------------|------------------------------------------------------|----------------------------------|
| Impuesto de Sellos - Origina                                                        | al                                      |                                      |                                                        |                                                      |                                  |
| Datos del Período y Registr                                                         | o                                       |                                      |                                                        |                                                      |                                  |
| N° de Registro:                                                                     |                                         | Mes:                                 | 1                                                      | Año:                                                 | 2013                             |
| Domicilio:                                                                          | DOMICILIO                               |                                      |                                                        | Vencimiento:                                         | 2013-02-10                       |
| Apellido y Nom bre del Titular:                                                     | RIVAS, ALICIA                           | MARTA                                |                                                        | CUIT:                                                | 248                              |
| Total a Ingresar :                                                                  |                                         |                                      |                                                        |                                                      | \$ 0,                            |
| Pagos a Cuenta del Período (nominal):                                               |                                         |                                      |                                                        |                                                      | \$ 0,                            |
| Total Nominal :                                                                     |                                         |                                      |                                                        |                                                      | \$ 0,                            |
| Interés Resarcitorio:                                                               |                                         |                                      |                                                        |                                                      | \$ 0,                            |
| Retardo:                                                                            |                                         |                                      |                                                        |                                                      | \$ 0,                            |
| Importe a Depositar:                                                                |                                         |                                      |                                                        |                                                      | \$ 0,                            |
| *128                                                                                |                                         |                                      |                                                        |                                                      |                                  |
| Observaciones:                                                                      |                                         |                                      |                                                        |                                                      |                                  |
|                                                                                     |                                         |                                      |                                                        |                                                      |                                  |
| Declaración Jurada                                                                  |                                         |                                      |                                                        |                                                      |                                  |
| El que suscribe ALFIERI, PAOLA en su ca<br>esta declaración se ha confeccionado sin | arácter de Titular<br>omitir ni falsear | ′a firm a que los<br>dato algun o qu | s datos consignados en es<br>e deba contener, siendo f | ste formulario son corre<br>iel expresión de la verc | ectos y com pletos y que<br>lad. |
| Buenos Aires, 9 de Junio de 2014                                                    |                                         |                                      | Firm a y Adaración                                     |                                                      |                                  |
|                                                                                     |                                         |                                      | (31315)                                                |                                                      |                                  |

En caso que la DJ sea con movimientos, la planilla contendrá el código de barras para efectuar el pago en el banco Ciudad, dicho código de barras aparece en el caso que el pago sea al contado y que aún no haya vencido la boleta. En caso que se opte por débito en cuenta o se imprima una boleta ya vencida, la planilla no contiene código de barras.

# **11. Cierre de Declaración – Débito en Cuenta**

En el cierre de la declaración jurada, antes del envío de la misma, se puede seleccionar "débito en cuenta" en caso que posea dicha cuenta.

En caso que el registro no tenga una cuenta del Banco Ciudad asociada, se mostrará sin las opciones de contado o débito.

| Jurisdic                | cion: Ciudad de Bs As | Registro: 1111 | Mes: 1  | <b>Año:</b> 2013 |     |
|-------------------------|-----------------------|----------------|---------|------------------|-----|
| Matrícula               | Apel                  | ido y Nombre   | Cargo   | CUIT             | %   |
| 9900                    | IBAÑEZ, PAOLA         |                | Titular | 24-25299900-8    | 100 |
| Observacio<br>Observaci | ones Actos:           |                |         |                  | .i. |

En caso que el registro tenga una cuenta del Banco Ciudad asociada, se mostrará 2 opciones en la forma de pago: Contado o Débito en cuenta, pudiendo optar por uno u otro.

### Forma de Pago: "Contado"

| Jurisdicc                                                                     | ion: Ciudad de Bs As | Registro:   | Mes: 1  | Año | : 2008 |     |
|-------------------------------------------------------------------------------|----------------------|-------------|---------|-----|--------|-----|
| Matrícula                                                                     | Apellio              | do y Nombre | Cargo   | cui | г      | %   |
| 9900 I                                                                        | BAÑEZ, JORGE ALBERTO |             | Titular | 20  | 1      | 100 |
| Forma de Pago:<br>Nº Cuenta:<br>Observaciones Sellos:<br>Observaciones Actos: | Contado C Débito     | en Cuenta   |         |     |        |     |

### Forma de Pago: "Débito en Cuenta"

| Matrícula     | Apellido y Nombre                        | Cargo   | CUIT       | %                 |
|---------------|------------------------------------------|---------|------------|-------------------|
| 9900          | IBAÑEZ, JORGE ALBERTO                    | Titular | 20 1       | 100               |
|               |                                          |         |            |                   |
| Forn          | na de Pago: 🔿 Contado 💽 Bébito en Cuenta |         |            |                   |
|               | Nº Cuenta: 12151                         |         |            |                   |
| Observacio    | nes Sellos:                              |         |            |                   |
|               |                                          |         |            |                   |
|               |                                          |         |            |                   |
| Observacio    | ones Actos:                              |         |            |                   |
|               |                                          |         |            |                   |
|               |                                          |         |            |                   |
|               |                                          |         |            |                   |
|               |                                          |         |            |                   |
| Volver al Men | ú Principal                              |         | Enviar Dec | laración Jurada 🔎 |

Al presentar la DJ con la opción débito en cuenta, en la Planilla de sellos aparecerá la siguiente leyenda: *"El importe será debitado en cuenta, esta planilla no debe ser presentada en ventanilla de caja"* 

| Datos del Período y Regis             | stro                     |                |                  |                        |                  |        |             |
|---------------------------------------|--------------------------|----------------|------------------|------------------------|------------------|--------|-------------|
|                                       |                          |                |                  |                        |                  |        |             |
| № de Registro:                        | N                        | les:           | 1                | Año                    | c                | 2011   |             |
| Domicilio:                            | DOMICILIO                |                |                  | Ven                    | cimiento:        | 0000-0 | 0-00        |
| Apellido y Nombre del Titular:        | RIVAS, ALICIA            | MARTA          |                  | CUI                    | T:               | 27-    | -2          |
| Total a Ingresar:                     |                          |                |                  |                        |                  |        | \$ 25468.52 |
| Pagos a Cuenta del Período (nominal): |                          |                |                  |                        |                  |        | \$ 0.00     |
| Total Nominal:                        |                          |                |                  |                        |                  |        | \$ 25468.52 |
| Interés Resarcitorio:                 |                          |                |                  |                        |                  |        | \$ 0.00     |
| Retardo:                              |                          |                |                  |                        |                  |        | \$ 0.00     |
| Importe a Depositar:                  |                          |                |                  |                        |                  |        | \$ 25468.52 |
| *128                                  |                          |                |                  |                        |                  |        |             |
| El importe serv                       | í debitado en cuenta, es | ta declaracióı | ı jurada no debe | e ser presentada en ve | ntanilla de caja | >      |             |
| Observaciones:                        |                          |                |                  |                        |                  |        |             |

#### **IMPORTANTE:**

- Se sugiere imprimir la planilla de declaración jurada, para luego adjuntarle el comprobante de pago, según las indicaciones que en el punto siguiente se refieren.
- Cuando se cierra y envía una declaración jurada en la que se optó por pagar mediante débito en cuenta, dicha opción no puede, luego del envío, modificarse.
- Ordenado el pago por débito, el banco "ciclará" (revisará) la cuenta hasta que existan fondos suficientes para su debito, por lo cual podría ordenarse el pago por débito aún cuando no existan fondos en la cuenta, teniendo en cuenta que los mismos deberán ser depositados o transferidos a la cuenta para que, en legal tiempo, el banco pueda realizar el débito ordenado.
- Cuando se presenta rectificativa de una declaración jurada cuyo pago se efectúa por débito, se recuerda que deberá consignarse como pago a cuenta, los montos ya ingresados.

# **12.**Comprobante de débito en cuenta. Constancia de pago

Una vez enviada la DDJJ, se deberá imprimir el **comprobante del débito en cuenta** enviado por el banco. Se advierte que su obtención demorará hasta 24 horas de enviada la DDJJ.

1. Desde el menú principal hacer clic en Consulta de declaraciones

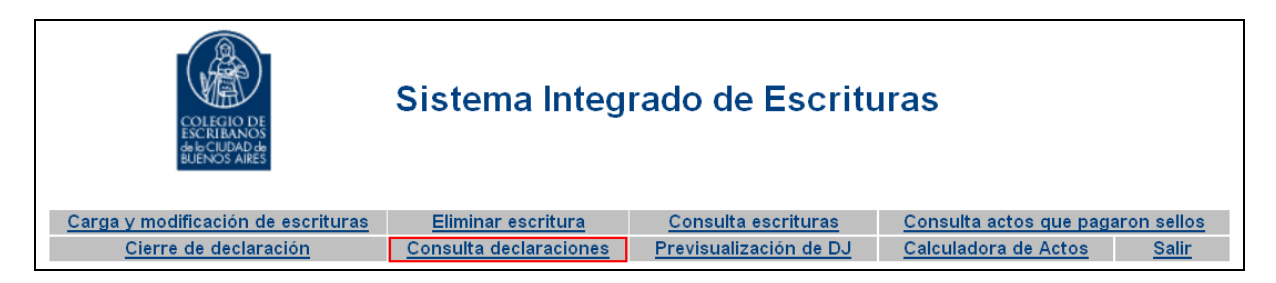

2. Completar los campos Registro, Mes y Año y luego hacer clic en consultar.

| Consulta de declaraciones             |                                                 |              |
|---------------------------------------|-------------------------------------------------|--------------|
| <u>Datos del Registro/Autorizado:</u> |                                                 |              |
| Jurisdicción: Ciudad de Bs As 👻       | Tipo: Registro 🗸 Númer                          | o:           |
| <u>Datos del Período:</u>             |                                                 |              |
| Año: 2014 💌 Mes: 0                    | * Seleccione mes = 0, para consultar año comple | ito          |
| Volver al Menú Principal              |                                                 | Consultar >> |

**3**. Aparecerán todas las DDJJ presentadas para dichos parámetros de búsqueda.

| Jurisdicción:Ciudad de Bs AsTipo:RegistroTipo de DeclaraciónFecha de PresentaciónMatrículaOriginal2011-02-030000Rectif 12011-02-030000Rectif 22011-02-040000Rectif 32011-02-070000                                      | Número: <b>1111</b><br>Débito en Cuenta<br>-<br>- | Mes: <b>12</b><br>Comprobante | Año: 2010<br>Imprimir<br>declaracione: |
|----------------------------------------------------------------------------------------------------|---------------------------------------------------|-------------------------------|----------------------------------------|
| Tipo de DeclaraciónFecha de PresentaciónMatrículaOriginal2011-02-030000Rectif 12011-02-030000Rectif 22011-02-040000Rectif 32011-02-070000                                                                               | Débito en Cuenta<br>-<br>-                        | Comprobante                   | Imprimir<br>declaracione:              |
| Tipo de Declaración     Fecha de Presentación     Matrícula       Original     2011-02-03     0000       Rectif 1     2011-02-03     0000       Rectif 2     2011-02-04     0000       Rectif 3     2011-02-07     0000 | Débito en Cuenta<br>-<br>-                        | Comprobante                   | Imprimir<br>declaracione:              |
| Original     2011-02-03     0000       Rectif 1     2011-02-03     0000       Rectif 2     2011-02-04     0000       Rectif 3     2011-02-07     0000                                                                   | -                                                 |                               | 1                                      |
| Rectif 1     2011-02-03     0000       Rectif 2     2011-02-04     0000       Rectif 3     2011-02-07     0000                                                                                                    | -                                                 |                               |                                        |
| Rectif 2     2011-02-04     0000       Rectif 3     2011-02-07     0000                                                                                                    |                                                   |                               | È                                      |
| Rectif 3 2011-02-07 0000                                                                                                    | N/D                                               |                               | È                                      |
|                                                                                                    | N/D                                               |                               | È                                      |
| Rectif 4 2011-02-07 0000                                                                                                    | N/D                                               |                               | Ê                                      |
| Rectif 5 2011-02-09 0000                                                                                                    | N/D                                               |                               | É                                      |
| Rectif 6 2011-02-09 0000                                                                                                    | N/D                                               |                               | Ś                                      |
| Rectif 7 2011-02-09 0000                                                                                                    | Aceptado                                          | É                             | Ś                                      |
| Rectif 8 2011-02-09 0000                                                                                                    | N/D                                               |                               | Ś                                      |

El campo Débito en cuenta indicará en qué estado se encuentra la declaración:

-Si hay un guión (-) la declaración fue cerrada al contado

-Si aparecen las letras N/D, todavía no se recibió información del banco

-Si aparece la palabra Rechazado, el débito fue rechazado por el banco

-Si aparece la palabra Aceptado, el débito fue realizado exitosamente.

**4**. Una vez que el débito fue aceptado, nos aparecerá una impresora en el campo Comprobante. Hacer clic en ese botón (el de la impresora)

| Tipo de Declaración | Fecha de Presentación | Matrícula | Débito en Cuenta | Comprobante | Imprimir<br>declaraciones |
|---------------------|-----------------------|-----------|------------------|-------------|---------------------------|
| Original            | 2011-02-03            | 0000      | -                |             | Ś                         |
| Rectif 1            | 2011-02-03            | 0000      | -                |             | Ś                         |
| Rectif 2            | 2011-02-04            | 0000      | N/D              |             | Ś                         |
| Rectif 3            | 2011-02-07            | 0000      | N/D              |             | Ś                         |
| Rectif 4            | 2011-02-07            | 0000      | N/D              |             | Ś                         |
| Rectif 5            | 2011-02-09            | 0000      | N/D              |             | Ś                         |
| Rectif 6            | 2011-02-09            | 0000      | N/D              | $\frown$    | E)                        |
| Rectif 7            | 2011-02-09            | 0000      | Aceptado         | ( 🖉 )       | Ś                         |
| Rectif 8            | 2011-02-09            | 0000      | N/D              | $\bigcirc$  | S.                        |

**5.** Aparecerá el siguiente comprobante

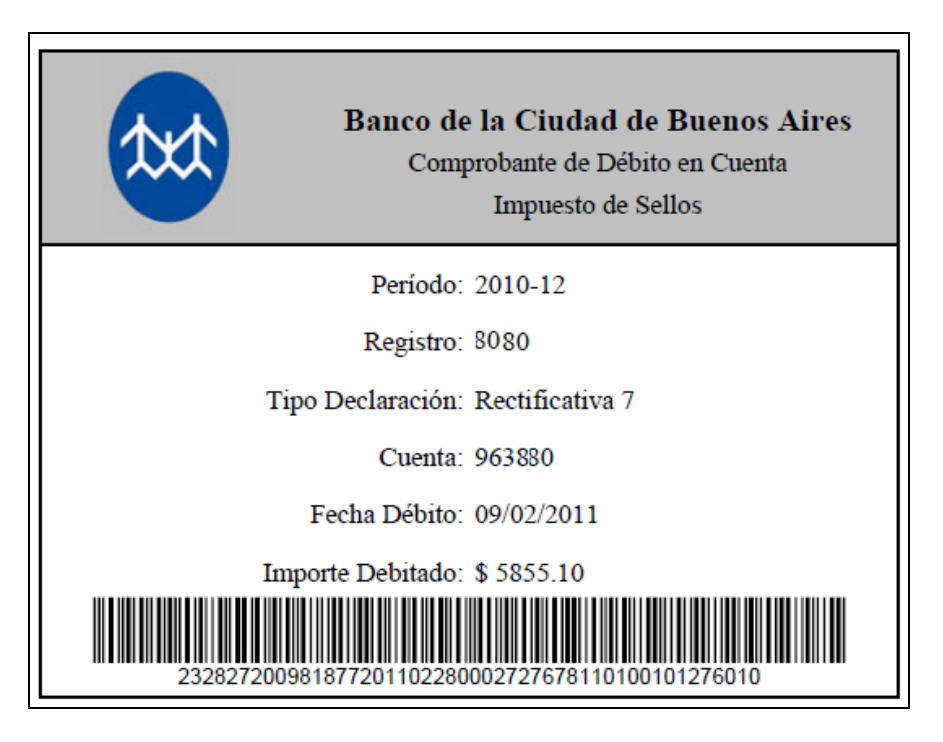

**6**. Hacer clic en el icono de la impresora que aparece en el menú.

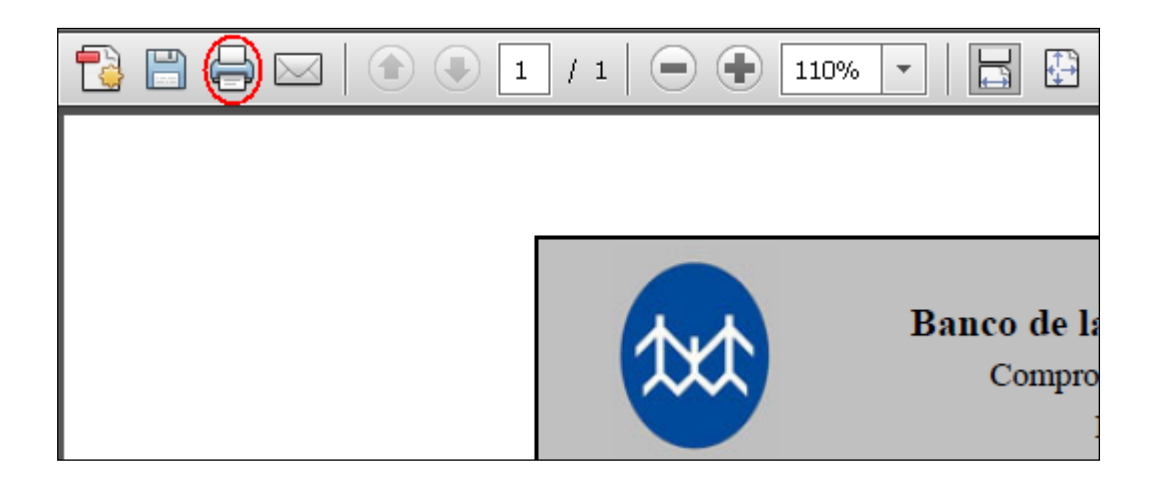

### 7. Clic en Aceptar.

| Imprimir                                          | <u>×</u>                                                                                                    |
|---------------------------------------------------|----------------------------------------------------------------------------------------------------|
| Impresora                                         |                                                                                                    |
| Nombre: HP LaserJet 1022                          | Propiedades                                                                                                    |
| Estado: Preparada                                 | Comentarios y formularios:                                                                                                    |
| Tipo: HP LaserJet 1022                            | Documento y marcas                                                                                                    |
| Intervalo de impresión                            | Previsualización: Compuesto                                                                                                    |
| Todo                                              | Unidades: mm Ampliación o reducción: 91%                                                                                                    |
| C Vista actual                                    |                                                                                                    |
| C Página actual                                   | 1/1                                                                                                    |
| C Páginas 1                                       | 215,9≯                                                                                                    |
| Subconjunto: Todas las páginas del inter          | T                                                                                                    |
| 🗖 Invertir páginas                                | Exercise is Called in Security and Security and Security |
| Administración de páginas                         | The set of the set of the set of |
| Conjas:                                           |                                                                                                    |
| Escala de párina: Reducir a área de impreción     |                                                                                                    |
|                                                   | 279.4                                                                                                    |
| Ventrar automaticamente                           |                                                                                                    |
| Elegir origen del papel por tamaño de página PDF  |                                                                                                    |
| 🔲 Usar tamaño de papel personalizado cuando sea i | necesario                                                                                                    |
| Imprimir en archivo                               |                                                                                                    |
|                                                   |                                                                                                    |
|                                                   |                                                                                                    |
| Consejos de impresión Configuración de página     | Avanzada                                                                                                    |
|                                                   | Aceptar Cancelar                                                                                                    |

# **13.Consulta de Declaraciones Juradas**

1. Hacer clic en Consulta de Declaraciones.

| COLEGIO DE<br>ESCRIBADA<br>de CUIDAD de<br>BUENOS AIRES | Sistema Integ                 | rado de Escritu            | ıras                              |
|---------------------------------------------------------|-------------------------------|----------------------------|-----------------------------------|
| Carga y modificación de escrituras                      | Eliminar escritura            | <u>Consulta escrituras</u> | Consulta actos que pagaron sellos |
| Cierre de declaración                                   | <u>Consulta declaraciones</u> | Previsualización de DJ     | Calculadora de Actos Salir        |

**2**. Completar los campos que se solicitan teniendo en cuenta que si se deja en cero el campo del mes, traerá todas las DDJJ's del año indicado, luego hacer clic en **Consultar.** 

| Consulta de declaraciones      |                                                   |
|--------------------------------|---------------------------------------------------|
| Datos del Registro/Autorizado: |                                                   |
| Jurisdicción: Ciudad de Bs As  | Tipo: Registro V Número:                          |
| Datos del Período:             |                                                   |
| Año: 2014 · Mes: 0             | * Seleccione mes = 0, para consultar año completo |
| Volver al Menú Principal       | Consultar >>                                      |

| Con | Consulta de declaraciones                                     |                     |                       |           |                  |             |                           |  |  |  |  |
|-----|---------------------------------------------------------------|---------------------|-----------------------|-----------|------------------|-------------|---------------------------|--|--|--|--|
|     | Jurisdicción: Ciudad de Bs As Tipo: Registro Número: Año:2014 |                     |                       |           |                  |             |                           |  |  |  |  |
| Mes | Año                                                           | Tipo de Declaración | Fecha de Presentación | Matrícula | Débito en Cuenta | Comprobante | Imprimir<br>declaraciones |  |  |  |  |
| 1   | 2014                                                          | Original            | 2014-05-22            | 0000      | -                |             | É                         |  |  |  |  |
| 1   | 2014                                                          | Rectif 1            | 2014-05-22            | 0000      | -                |             | E)                        |  |  |  |  |
| 1   | 2014                                                          | Rectif 2            | 2014-05-22            | 0000      | -                |             | E)                        |  |  |  |  |
| 1   | 2014                                                          | Rectif 3            | 2014-05-22            | 0000      | -                |             | Ê                         |  |  |  |  |
| 2   | 2014                                                          | Original            | 2014-05-22            | 0000      | -                |             | E)                        |  |  |  |  |
| 3   | 2014                                                          | Original            | 2014-05-22            | 0000      | -                |             | É                         |  |  |  |  |
| 4   | 2014                                                          | Original            | 2014-05-23            | 0000      | -                |             | Ê                         |  |  |  |  |
| 5   | 2014                                                          | Original            | 2014-05-23            | 0000      | -                |             | E)                        |  |  |  |  |
| 5   | 2014                                                          | Rectif 1            | 2014-06-09            | 0000      | -                |             | É                         |  |  |  |  |
|     | << Realizar otra consulta                                     |                     |                       |           |                  |             |                           |  |  |  |  |

**3**. Haciendo clic en el ícono de la impresora de la DJ que desee visualizar, aparecerán las dos planillas para poder consultar, Actos Notariales e Impuesto de Sellos. Haciendo clic en la que desee se mostrará la DJ de cada una.

| Consultas - Impresión de declaración |                    |   |   |  |  |  |  |
|--------------------------------------|--------------------|---|---|--|--|--|--|
|                                      | Actos Notariales   | e | Í |  |  |  |  |
|                                      | Impuesto de Sellos | 4 | Ś |  |  |  |  |
|                                      |                    |   |   |  |  |  |  |
| << Volver                            |                    |   |   |  |  |  |  |

### Planilla de Actos Notariales- Ejemplo CON movimientos:

| COLIEGIO DE<br>ESCRIBANOS<br>BUENOS AIRES<br>COLIEGIO DE<br>ESCRIBANOS<br>BUENOS AIRES |                                                                              |                      |     |             |                       |                |    |         |               |           |        |
|----------------------------------------------------------------------------------------|------------------------------------------------------------------------------|----------------------|-----|-------------|-----------------------|----------------|----|---------|---------------|-----------|--------|
|                                                                                        |                                                                              |                      |     | Tipo:       | Registro              |                | Nú | mero:   |               |           |        |
| A                                                                                      | c <b>tos Notar</b><br>Original                                               | lales                |     | Período:    | 1                     |                |    | Año:    | 2014          |           |        |
| Documentos:                                                                            | Prot. A                                                                      | Prot. B              | Act | t. Not. Au. | Derech                | no de Escritu  | ra | M       | atriculas     | y Porcent | ajes   |
| Desde Nº:                                                                              | 1                                                                            | 0                    |     | 0           | Escrituras de S       | \$64.00:       | 1  | Titular | :             |           | 100.0% |
| Hasta Nº:                                                                              | 3                                                                            | 0                    |     | 0           | Escrituras de S       | \$494.00:      | 2  |         |               |           |        |
| Anulados:                                                                              | 0                                                                            | 0                    |     | 0           |                       |                |    |         |               |           |        |
| Totales:                                                                               | 3                                                                            | 0                    |     | 0           |                       |                |    |         |               |           |        |
| Observaciones:                                                                         |                                                                              |                      |     |             |                       |                |    |         |               |           |        |
|                                                                                        | Concepto                                                                     |                      |     | Cod.        | Cant. Monto Imponible |                |    | е       | Monto a Pagar |           |        |
| C. Actos que apo<br>escritura \$64                                                     | ortan monto fijo \$                                                          | 70 y derecho de      |     |             |                       |                |    |         |               |           |        |
| Locación o Sublo                                                                       | cación de inmueble                                                           | es (exceptovivien da | a)  | 21          | 1 \$ 60000,00         |                |    |         | \$ 70,00      |           |        |
| G. Actos que apo<br>operación o la va<br>derecho de escri<br>con adicional de          | ortan el 1,7% o sol<br>aluación fiscal (la<br>itura de \$494 (der<br>±\$390) | У                    |     |             |                       |                |    |         |               |           |        |
| Compraventa de inmuebles en la CABA                                                    |                                                                              |                      |     | 1           | 1 \$250000,00         |                |    |         |               | \$425,00  |        |
| Transferencia de buques (incluye aeronaves hasta el 12/01/09)                          |                                                                              |                      |     | 3           | 1                     | 1 \$ 500000,00 |    |         | \$850,00      |           |        |
| TOTAL:                                                                                 |                                                                              |                      | -   | 3           |                       | -              |    |         | \$1345,00     |           |        |
| Fecha de present                                                                       | ación: 22/05/2014                                                            |                      |     |             |                       |                |    |         |               |           |        |
|                                                                                        | 11111101201400                                                               |                      |     |             |                       |                |    |         |               |           |        |

Ejemplo de Planilla de Impuesto de Sellos - Ejemplo CON movimientos:

(el código de barra no aparece en caso de que ya haya pasado la fecha de vencimiento)

| Rentas Ciudad Buenos Aires Ciud                                                                                                    |               |         |                    |               |             |  |  |  |  |  |
|----------------------------------------------------------------------------------------------------|---------------|---------|--------------------|---------------|-------------|--|--|--|--|--|
| Impuesto de Sellos - Original                                                                                                    |               |         |                    |               |             |  |  |  |  |  |
|                                                                                                    |               |         |                    |               |             |  |  |  |  |  |
| Datos del Período y Registro                                                                                                    |               |         |                    |               |             |  |  |  |  |  |
| Nº de Registro:                                                                                                    |               | Mes:    | 1                  | Año:          | 2014        |  |  |  |  |  |
| Domidilo:                                                                                                    | DOMICILIO     |         |                    | Ven cimiento: | 2014-05-31  |  |  |  |  |  |
| Apellido y Nombre del Titular:                                                                                                    | RIVAS, ALICIA | A MARTA |                    | CUIT:         | 24 -8       |  |  |  |  |  |
| Total a Ingresar:                                                                                                    |               |         |                    |               | \$ 27300,00 |  |  |  |  |  |
| Pagos a Cuenta del Período (nomina):                                                                                                    |               |         |                    |               | \$ 0,00     |  |  |  |  |  |
| Total Nominal                                                                                                    |               |         |                    |               | \$ 27300,00 |  |  |  |  |  |
| Interés Rezercitorio:                                                                                                    |               |         |                    |               | \$ 2457,00  |  |  |  |  |  |
| Retardo:                                                                                                    |               |         |                    |               | \$ 0,00     |  |  |  |  |  |
| Importe a Depositar:                                                                                                    |               |         |                    |               | \$ 29757,00 |  |  |  |  |  |
| *128                                                                                                    |               |         |                    |               |             |  |  |  |  |  |
| Observaciones:                                                                                                    |               |         |                    |               |             |  |  |  |  |  |
|                                                                                                    |               |         |                    |               |             |  |  |  |  |  |
| Declaración Jurada                                                                                                    |               |         |                    |               |             |  |  |  |  |  |
| El que suscribe en su carácter de Titular afirma que los datos consignados en este formulario son correctos y completos y que<br>esta declaración se ha confeccionado sin omitir ni falsear dato alguno que deba contener, siendo fiel expresión de la verdad. |               |         |                    |               |             |  |  |  |  |  |
| Buenos Aires, 9 de Junio de 2014                                                                                                    |               |         | Firma y Aolaración |               |             |  |  |  |  |  |
|                                                                                                    |               |         | (31286)            |               |             |  |  |  |  |  |

# 14. Previsualización de DJ

1. Hacer clic en Previsualización de DJ.

| COLECIO DE<br>ESCENTRANS<br>de LEURAS<br>BUENOS AIRES | Sistema Integ                 | rado de Escritu            | iras                              |
|-------------------------------------------------------|-------------------------------|----------------------------|-----------------------------------|
| Carga y modificación de escrituras                    | Eliminar escritura            | <u>Consulta escrituras</u> | Consulta actos que pagaron sellos |
| Cierre de declaración                                 | <u>Consulta declaraciones</u> | Previsualización de DJ     | Calculadora de Actos Salir        |

**2**. Completar el mes y año de la DJ ha previsualizar, luego hacer clic en Consultar.

| Tipo: Registro v Número: |
|--------------------------|
|                          |
| Año: 2014                |
| Similarta                |
| -                        |

3. Se visualizará todo el contenido de la DJ, al pie de la misma se encuentra la opción de "Imprimir"

| Jurisdico | ción: Ciu           | dad               | de Bs As                                  | Tipo: R           | egistro           | Número:           |             | Mes: <b>1</b>       | Α        | nio: <b>2014</b>      |                       |                                                                     |                                                    |
|-----------|---------------------|-------------------|-------------------------------------------|-------------------|-------------------|-------------------|-------------|---------------------|----------|-----------------------|-----------------------|---------------------------------------------------------------------|----------------------------------------------------|
| CRITURA:  | Fecha:              | Folio:            | Protocolo: A                              | Derecho:          | Estado: Activa    |                   |             |                     |          |                       |                       |                                                                     |                                                    |
| 1 2       | ACTOS:              | Cod<br>de         | Descripción                               | Cantidad          | Valuación Fiscal  | Monto             | VIR/VLR     | Base 4<br>Imponible | lícuota  | Derecho<br>del Acto   | Pago<br>Cta           | Impuesto<br>de Sellos I                                             | Aporte<br>Notarial                                 |
|           |                     | 1                 | Compraventa de<br>inmuebles en la         | 1                 | 10000.00          | 250000.00         | 15000.00    | 250000.00           | 0.03600  | 494.00                | 0.00                  | 9000.00                                                             | 425.00                                             |
|           |                     |                   | PARTIDAS:                                 | Tipo Bien         | Partida/Matrícula | i DV              | UF/UC       | Valuación           | VIR      | PorcentualIr          | ndivisa               | i                                                                   |                                                    |
|           |                     |                   |                                           | Partida ABL       | 1234567           | 3                 |             | 10000.0             | 15000.0  | 1/1                   | no                    |                                                                     |                                                    |
|           |                     | 3                 | NTERVINIENTES:                            | Descripción       | Porcentaje        | Exención          | CUIT        |                     |          |                       |                       |                                                                     |                                                    |
|           |                     |                   |                                           | comprador         | 100.0             | Sellos            | 21209391102 |                     |          |                       |                       |                                                                     |                                                    |
|           |                     |                   |                                           | Vendedor          | 100.0             | Grava :<br>Sellos | 27269391702 |                     |          |                       |                       | Subtotal                                                            | Subto                                              |
|           |                     |                   |                                           |                   |                   |                   |             |                     |          |                       |                       | Impuesto<br>de Sellos I                                             | Aporte<br>Notarial                                 |
| CRITURA:  | Fecha:              | Folio:            | Protocolo: A                              | Derecho:          | Estado: Activa    |                   |             |                     |          |                       |                       | = 9000.0                                                            | 425.0                                              |
| 2 2       | ACTOS:              | Cod<br>de         | Descripción                               | Cantidad          | Valuación Fiscal  | Monto             | VIR/VLR     | Base #<br>Imponible | lícuota  | Derecho<br>del Acto   | Pago<br>Cta           | Impuesto<br>de Sellos I                                             | Aporto<br>Notaria                                  |
|           |                     | 21                | Locación o<br>Sublocación de<br>inmuebles | 1                 | 0.00              | 60000.00          | 0           | 60000.00            | 0.00500  | 64.00                 | 0.00                  | 300.00                                                              | 70.00                                              |
|           |                     | (                 | excepto vivienda)<br>PARTIDAS:            | Tipo Bien         | Partida/Matrícula | I DV              | UF/UC       | Valuación           | VIR      | PorcentualIr          | ndivisa               | I                                                                   |                                                    |
|           |                     |                   |                                           | Partida ABL       | 1111111           | 1                 |             | 0.0                 | 0.0      | 1/1                   | no                    |                                                                     |                                                    |
|           |                     | ]                 | NTERVINIENTES:                            | Descripción       | Porcentaje        | Exención          | CUIT        |                     |          |                       |                       |                                                                     |                                                    |
|           |                     |                   |                                           |                   |                   |                   |             |                     |          |                       |                       |                                                                     |                                                    |
| SCRITURA: | Fecha:<br>2014-01-2 | Folio<br>2 4      | : Protocolo: A                            | Derecho:<br>494.0 | Estado: Activa    |                   |             |                     |          |                       |                       |                                                                     |                                                    |
|           | ACTOS:              | Cod<br>de<br>Acto | Descripción                               | Cantidad          | Valuación Fisca   | l Monto           | VIR/VLR     | Base<br>Imponible   | Alícuota | a Derecho<br>del Acto | Pago<br>Cta<br>Sellos | Impuesto<br>de Sellos                                               | Notaria                                            |
|           |                     | 1                 | Compraventa de<br>inmuebles en la<br>CABA | 1                 | 2000.00           | 500000.00         | 0 4000.00   | 500000.00           | 0.03600  | 494.00                | 0.00                  | 18000.00                                                            | 850.0                                              |
|           |                     |                   | PARTIDAS:                                 | Tipo Bien         | Partida/Matrícul  | a DV              | UF/UC       | Valuación<br>Fiscal | VIR      | PorcentualI           | ndivis                | a                                                                   |                                                    |
|           |                     |                   |                                           | Partida ABL       | . 1234567         | 3                 |             | 1000.0              | 2000.0   | 1/1                   | no                    |                                                                     |                                                    |
|           |                     |                   | INTERVINIENTES                            | :Descripció       | n Porcentaje      | Exenciór          | OUIT        | 1000.0              | 2000.0   | 1/1                   | no                    |                                                                     |                                                    |
|           |                     |                   |                                           | Comprador         | 100.0             | Grava             | 27269391702 | 2                   |          |                       |                       |                                                                     |                                                    |
|           |                     |                   |                                           | Vendedor          | 100.0             | Grava             | 27269391702 | 2                   |          |                       |                       |                                                                     |                                                    |
|           |                     |                   |                                           |                   |                   | Sellos            |             |                     |          |                       |                       | Subtotal<br>Impuesto<br>de Sellos<br>= 18000.0<br>Total<br>Impuesto | Subto<br>Aport<br>Notaria<br>850.<br>Tota<br>Aport |

# **15. Calculadora de Actos**

1. Hacer clic en Calculadora de Actos.

| COLLEGIO DE<br>ESCENTRANO<br>de LUDAD de<br>BUENOS AIRES | Sistema Integ          | rado de Escriti            | uras                              |
|----------------------------------------------------------|------------------------|----------------------------|-----------------------------------|
| Carga y modificación de escrituras                       | Eliminar escritura     | <u>Consulta escrituras</u> | Consulta actos que pagaron sellos |
| Cierre de declaración                                    | Consulta declaraciones | Previsualización de DJ     | Calculadora de Actos Salir        |

**2**. Aparecerá la pantalla que se muestra a continuación donde deberá seleccionar la fecha y el protocolo correspondientes a la consulta que desee realizar

| rga de datos para calcular Actos                                  |                  |                      |
|-------------------------------------------------------------------|------------------|----------------------|
| Datos del Registro/Autorizado:<br>Jurisdicción: Ciudad de Bs As 💌 | Tipo: Registro 💌 | Número Registro 9999 |
| Datos de la Escritura:<br>Fecha 30/07/2013                        | Protocolo:       |                      |
| Volver al Menú Principal                                          |                  | Siguiente >          |

| <b>•</b> • • • |              | <u><u> </u></u> | • •    |
|----------------|--------------|-----------------|--------|
| J U 1 6 1 /    | nn           | LIMII           | innta  |
| <b>5</b>       |              | נופור           | Ieme.  |
|                | <br><b>C</b> | יהיי            | ience. |
| <u> </u>       |              | <u> </u>        |        |

| Carga de datos para calcular Actos |                                 |
|------------------------------------|---------------------------------|
| Datos del Registro/Autorizado:     |                                 |
| Jurisdicción: Ciudad de Bs As 🚽    | Tipo: Registro Vúrmero Registro |
| <u>Datos de la Escritura:</u>      |                                 |
| Fecha 10/06/2014                   | Protocolo: A                    |
| Volver al Menú Principal           | Siguiente >                     |

**4**. Tenga en cuenta que, tal como lo muestra la leyenda que visualizará en pantalla, los calculos son realizados con las condiciones y valores vigentes a la fecha en que está ingresando los datos para la consulta

| Carga de datos para esleular Actos<br>Los cálculos son realizados con las condiciones y valores vigentes a la fecha (30/07/2013) |
|----------------------------------------------------------------------------------------------------|
|                                                                                                    |

5. Haga clic en "Agregar Acto" o "Buscar y Agregar Acto"

| Carga de datos para calcular Actos<br>Los cálculos son realizados con las condiciones y valores vigentes a la fecha (10/06/2014) |                 |                 |                         |                               |                                |  |  |  |
|----------------------------------------------------------------------------------------------------|-----------------|-----------------|-------------------------|-------------------------------|--------------------------------|--|--|--|
| Jurisdiccion: (                                                                                                    | Ciudad de Bs As | Registro: 1111  | Fecha: 10/06/2014       | Protocolo: A                  | Derecho: \$ 0,00               |  |  |  |
| Cod.                                                                                                    | Acto            | Cant. Valuación | V.I.R./V.L.R Monto Esc. | Base Imp. Pago Cta.<br>Sellos | Monto Sellos Monto Actos       |  |  |  |
|                                                                                                    |                 |                 |                         | Tota                          | l: \$ 0,00 \$ 0,00             |  |  |  |
|                                                                                                    |                 |                 |                         | Agre                          | gar Acto Buscar y Agregar Acto |  |  |  |
| < Anterio                                                                                                    | r               |                 |                         |                               | Volver al Menú Principal       |  |  |  |

**6**.Seleccione el acto sobre el cual quiere que el SIE WEB realice el calculo y complete todos los campos relativos al acto y luego haga clic en Agregar Acto

| Nuevo Acto      |                             |                                           |                   |  |  |  |  |  |  |  |  |
|-----------------|-----------------------------|-------------------------------------------|-------------------|--|--|--|--|--|--|--|--|
| Acto:           | 001 - Compraventa de i      | 001 - Compraventa de inmuebles en la CABA |                   |  |  |  |  |  |  |  |  |
|                 | Compraventa de inmuebles er | i la CABA                                 |                   |  |  |  |  |  |  |  |  |
| Cantidad        | 1                           | Pago a Cta. Sellos:                       | V.I.R. 0          |  |  |  |  |  |  |  |  |
| Monto Escritura | 250000                      | Valuación ()                              | Base Imponible () |  |  |  |  |  |  |  |  |
|                 |                             | Cancelar                                  |                   |  |  |  |  |  |  |  |  |

**7.**Haga clic en el icono de intervinientes.

| Carg<br>Los d | ga de datos para calcular<br>cálculos son realizados con las o | <sup>-</sup> Acto<br>condici | IS<br>ones y valor | es vigentes  | a la fecha (′   | 0/06/2014)   |                     |                 |                  |                                   |
|---------------|----------------------------------------------------------------|------------------------------|--------------------|--------------|-----------------|--------------|---------------------|-----------------|------------------|-----------------------------------|
| Juris         | liccion: Ciudad de Bs As                                       | Regi                         | stro: 1111         | F            | echa: 10/06/201 | 4 Pro        | tocolo: A           |                 | Derecho<br>monto | más <sub>\$ 494,00</sub><br>fijo: |
| Cod.          | Acto                                                           | Cant.                        | Valuación          | V.I.R./V.L.R | Monto Esc.      | Base Imp.    | Pago Cta.<br>Sellos | Monto<br>Sellos | Monto Actos      |                                   |
| 01            | Compraventa de inmuebles en la CABA                            | 1                            | \$ 0,00            | \$ 0,00      | \$ 250000,00    | \$ 250000,00 | \$ 0,00             | \$ 0,00         | \$ 425,00        | <b>6</b> 🖉                        |
|               |                                                                |                              |                    |              |                 |              | Total:              | \$ 0,00         | \$ 425,00        | -                                 |
|               |                                                                |                              |                    |              |                 |              | Agr                 | egar Act        | o Busca          | ar y Agregar Acto                 |
| < /           | Anterior                                                       |                              |                    |              |                 |              |                     |                 | Volver a         | Il Menú Principal                 |

**8**.Complete los datos de los intervinientes. Tenga en cuenta que, el calculador de actos no le pedirá que ingrese numero de CUIT, solamente los porcentajes correspondientes a cada interviniente y las exenciones correspondientes.

| Int | ervinientes |           |              |                       |        |   |
|-----|-------------|-----------|--------------|-----------------------|--------|---|
|     | Τίρο        | %         |              | Exención              |        |   |
|     |             |           |              |                       |        | ~ |
|     |             |           |              |                       |        |   |
|     |             |           |              |                       |        |   |
|     |             |           |              |                       |        |   |
|     |             |           |              |                       |        | ~ |
|     |             | Tipo:     | Comprador 🔽  |                       | %: 100 |   |
|     |             | Exención: | Grava Sellos |                       | ~      |   |
|     |             |           | Salir        | Agregar Interviniente | )      |   |

9. Haga clic en el icono de Partida/Matrícula.

| Carga d<br>Los cálcu<br>Jurisdiccion | le datos para calcular<br>los son realizados con las d<br>n: Ciudad de Bs As | r Acto<br>condici<br>Regi | PS<br>ones y valor<br>stro: 1111 | es vigentes<br>F | <b>a la fecha (1</b><br>echa: 10/06/201 | <mark>0/06/2014)</mark><br>4 Pro | tocolo: A           |                 | Derecho<br>monto | más \$ 494,00<br>fijo: |
|--------------------------------------|------------------------------------------------------------------------------|---------------------------|----------------------------------|------------------|-----------------------------------------|----------------------------------|---------------------|-----------------|------------------|------------------------|
| Cod.                                 | Acto                                                                         | Cant.                     | Valuación                        | V.I.R./V.L.R     | Monto Esc.                              | Base Imp.                        | Pago Cta.<br>Sellos | Monto<br>Sellos | Monto Actos      |                        |
| 01 Comp                              | raventa de inmuebles en la CABA                                              | 1                         | \$ 0,00                          | \$ 0,00          | \$ 250000,00                            | \$ 250000,00                     | \$ 0,00             | \$ 0,00         | \$ 425,00        | <b>≧ () ()</b>         |
|                                      |                                                                              |                           |                                  |                  |                                         |                                  | Total:              | \$ 0,00         | \$ 425,00        |                        |
|                                      |                                                                              |                           |                                  |                  |                                         |                                  | Agr                 | egar Act        | o Busca          | ar y Agregar Acto      |
| < Anter                              | ior                                                                          |                           |                                  |                  |                                         |                                  |                     |                 | Volver a         | al Menú Principal      |

**10**.Complete todos los datos correpondientes a la Partida/Matricula.

| Tipo Bien Partida       | a/Matr. D\ | / UF/UC | Valuaciór | v.I.R.           | %    | Ind. | V.L.R | Fech<br>Desd | a Fecha<br>e Hasta | P.Alta | P.Baja | Entr. | Subs.          | Destino | Piso<br>Unico |  |
|-------------------------|------------|---------|-----------|------------------|------|------|-------|--------------|--------------------|--------|--------|-------|----------------|---------|---------------|--|
|                         |            |         |           |                  |      |      |       |              |                    |        |        |       |                |         |               |  |
|                         |            |         |           |                  |      |      |       |              |                    |        |        |       |                |         |               |  |
|                         |            |         |           |                  |      |      |       |              |                    |        |        |       |                |         |               |  |
|                         |            |         |           |                  |      |      |       |              |                    |        |        |       |                |         |               |  |
|                         |            |         |           |                  |      |      |       |              |                    |        |        |       |                |         |               |  |
| Tipo Bien:              | Partida    | ABL 🔽   |           | Partida/Matrícul | n:   |      |       |              | DV:                |        | 0      |       | JF/UC:         |         |               |  |
| Valuación:              | 0          |         |           | 9                | 6: 1 | /    | 1     |              |                    |        |        |       |                |         |               |  |
| V.I.R.:                 | 0          |         |           | Indivis          | a: 🔲 |      |       |              |                    |        |        |       |                |         |               |  |
| V.L.R.:                 | 0          |         |           | Fecha Desd       | e:   |      |       | 9            | Fecha<br>Hasta:    |        |        | U.    |                |         |               |  |
| Sup.<br>Planta<br>Alta: |            |         |           | Sup. Planta Baj  | a:   |      |       | E            | Sup.<br>ntrepiso:  |        |        | Sub   | Sup.<br>suelo: |         |               |  |
| Destino:                | Restau     | rante   |           |                  |      |      |       |              | *                  |        |        |       | Piso Si        |         | ~             |  |

**11**.Con todos los datos cargados La calculadora de Actos le mostrará los valores correspondientes a Aportes Notariales, Derecho de Escritura e Impuesto de Sellos (en caso de que sea un acto que grave sellos)

| Car<br>Los d | carga de datos para calcular Actos<br>os cálculos son realizados con las condiciones y valores vigentes a la fecha (10/06/2014) |       |             |              |                 |              |                     |                 |                  |                                   |
|--------------|----------------------------------------------------------------------------------------------------|-------|-------------|--------------|-----------------|--------------|---------------------|-----------------|------------------|-----------------------------------|
| Juris        | <b>liccion:</b> Ciudad de Bs As                                                                                                 | Regi  | stro: 1111  | F            | echa: 10/06/201 | 4 Pro        | otocolo: A          |                 | Derecho<br>monto | más <sub>\$ 494,00</sub><br>fijo: |
| Cod.         | Acto                                                                                                    | Cant. | Valuación   | V.I.R./V.L.R | Monto Esc.      | Base Imp.    | Pago Cta.<br>Sellos | Monto<br>Sellos | Monto Actos      |                                   |
| 01           | Compraventa de inmuebles en la CABA                                                                                             | 1     | \$ 15000,00 | \$ 80000,00  | \$ 250000,00    | \$ 250000,00 | \$ 0,00             | \$ 9000,00      | \$ 425,00        | Გ ◊ ◊                             |
|              |                                                                                                    |       |             |              |                 |              | Total:              | \$ 9000,00      | \$ 425,00        |                                   |
|              |                                                                                                    |       |             |              |                 |              | Agr                 | egar Act        | o Busca          | ar y Agregar Acto                 |
| < 4          | Anterior                                                                                                    |       |             |              |                 |              |                     |                 | Volver a         | al Menú Principal                 |

### 16. Rectificativa de Declaración Jurada

Una vez presentada la Declaración Jurada, es posible realizar tanta rectificativas como sea necesario. Es posible agregar escrituras, eliminar escrituras o modificar datos de una escritura ya cargada y presentada.

**1.** Dependiendo qué es lo que se debe rectificar consultar las secciones "Carga de Escritura", "Carga de Escritura Sin Efecto", "Eliminar Escrituras" o "Eliminación de Actos, Partidas e Intervinientes"

**2**. Si ya no hay más escrituras que modificar, agregar y/o eliminar hacer clic **Cierre de Declaración**, para cerrar la ddjj rectificativa. Se recomienda realizar una previsualización de DJ antes de realizar un cierre.

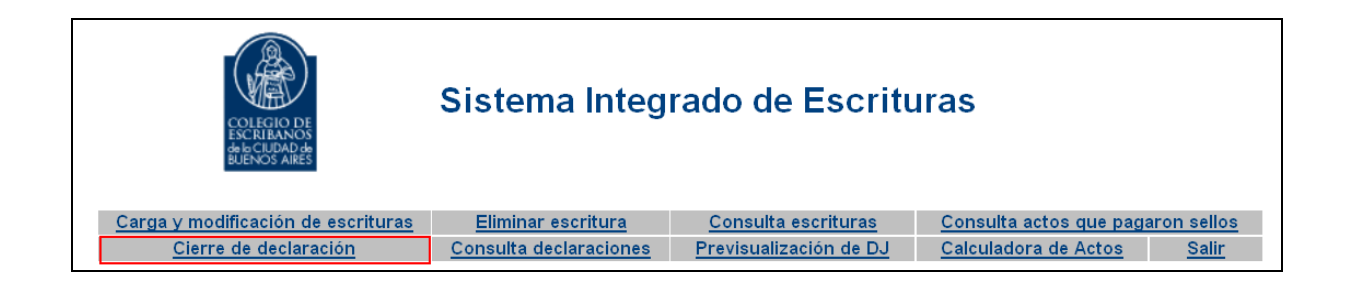

3. Completar Registro, Mes y Año. Hacer clic en Siguiente

| ierre de declaración           |                          |             |
|--------------------------------|--------------------------|-------------|
| Datos del Registro/Autorizado: |                          |             |
| Jurisdicción: Ciudad de Bs As  | Tipo: Registro V Número: |             |
| <u>Datos del Período:</u>      |                          |             |
| Mes: 1                         | Año: 2014                |             |
| Volver al menú principal       |                          | Siguiente > |

**4.** Completar porcentajes (si en el Registro Notarial hay un único integrante, el sistema mostrará por defecto % 100), En caso que sea necesario, completar observaciones y hacer clic en **Siguiente.** 

| Jurisdiccion: Ciuc  | lad de Bs As | Registro: 1111 | Mes: 1  | <b>Año:</b> 2014 |     |
|---------------------|--------------|----------------|---------|------------------|-----|
| Matrícula           | Apellio      | lo y Nombre    | Cargo   | CUIT             | %   |
| 4900 ALFIERI,       | PAOLA        |                | Titular | 24-25296504-8    | 100 |
| Pago a Cuenta Sello | s€ 0         |                |         |                  |     |
| Observaciones Sello | s:           |                |         |                  |     |
|                     |              |                |         |                  | .:: |
| Ubservaciones Acto  | s:           |                |         |                  |     |
|                     |              |                |         |                  | .:: |
|                     |              |                |         |                  |     |

**Pago a Cuenta Sellos**: este ítem deberá completarse solo en caso de DDJJ rectificativas siendo el mismo el importe nominal sin intereses ni retardo, abonado en la declaración jurada original o rectificativas anteriores.

**5**. Para imprimir la planilla de **Actos Notariales** y la de **Impuesto de Sellos** hacer clic en la impresora que corresponde a cada una, luego clic en **Finalizar** 

| Impresión de declaración |                           |                |           |
|--------------------------|---------------------------|----------------|-----------|
|                          | La declaración se present | ó exitosamente |           |
|                          | Actos Notariales          | $\bigcirc$     |           |
|                          | Impuesto de Sellos        | Ő              |           |
|                          |                           |                |           |
|                          |                           |                | Finalizar |

### Planilla de Actos – Ejemplo de Rectificativa 4:

| COLIGIO DE<br>ESCRIBANOS<br>BUENOS AIRES<br>COLIDAD de<br>BUENOS AIRES                                                                                                    |                     |                 |               |                         |             |          |            |                         |             |        |
|----------------------------------------------------------------------------------------------------|---------------------|-----------------|---------------|-------------------------|-------------|----------|------------|-------------------------|-------------|--------|
|                                                                                                    |                     |                 | Tipo:         | Registro                |             | Nú       | Número:    |                         |             |        |
| Actos Notariales<br>Rectificativa 4                                                                                                    |                     | Período:        | 1             |                         |             | Año:     | 2014       |                         |             |        |
| Documentos:                                                                                                    | Prot. A             | Prot. B         | Act. Not. Au. | Derecho de Escritura    |             | ra       | M          | atriculas y Porcentajes |             | ajes   |
| Desde Nº:                                                                                                    | 1                   | 0               | 0             | Escrituras de           | \$64.00:    | 1        | Titular    |                         |             | 100.0% |
| Hasta Nº:                                                                                                    | 4                   | 0               | 0             | Escrituras de \$494.00: |             | 3        |            |                         |             |        |
| Anulados:                                                                                                    | 0                   | 0               | 0             |                         |             |          |            |                         |             |        |
| Totales:                                                                                                    | 4                   | 0               | 0             |                         |             |          |            |                         |             |        |
| Observaciones:                                                                                                    |                     |                 |               |                         |             |          |            | _                       |             |        |
| Concepto                                                                                                    |                     |                 | Cod.          | Cant.                   | Monto       | Imponibl | е          | N                       | lonto a Pag | ar     |
| C. Actos que apo<br>escritura \$64                                                                                                    | ortan monto fijo \$ | 70 y derecho de |               | _                       |             |          |            | _                       |             |        |
| Locación o Sublocación de inmuebles (excepto vivienda)                                                                                                    |                     |                 | a) 21         | 1                       | \$ 60000,00 |          | \$ 70,00   |                         |             |        |
| G. Actos que aportan el 1,7% o sobre el monto de la<br>operación o la valuación fiscal (la que fuera mayor) y<br>derecho de escritura de \$494 (derecho de esc. \$104<br>con adicional de \$390) |                     |                 |               |                         |             |          |            |                         |             |        |
| Compraventa de inmuebles en la CABA                                                                                                    |                     |                 | 1             | 2                       | \$750000,00 |          | \$ 1275,00 |                         |             |        |
| Transferencia de buques (incluye aeronaves hasta el<br>12/01/09)                                                                                                    |                     |                 | 3             | 1                       | \$50        | 00,000   |            |                         | \$850,00    |        |
| TOTAL:                                                                                                    |                     |                 | -             | 4                       |             | -        |            |                         | \$ 2195,00  |        |
| Fecha de presentación: 11/06/2014                                                                                                    |                     |                 |               |                         |             |          |            |                         |             |        |

11111101201404

### Planilla de Sellos – Ejemplo de rectificativa 4:

| Rentas Ciudad Buenos Aires Ciudad                                                                                                    |                     |             |               |            |  |  |  |
|----------------------------------------------------------------------------------------------------|---------------------|-------------|---------------|------------|--|--|--|
| Impuesto de Sellos Rectificativa 4                                                                                                    |                     |             |               |            |  |  |  |
|                                                                                                    |                     |             |               |            |  |  |  |
| Datos del Período y Registro                                                                                                    |                     |             |               |            |  |  |  |
| Nº de Registro:                                                                                                    | Mes:                | 1           | Año:          | 2014       |  |  |  |
| Domicilio:                                                                                                    | DOMICILIO           |             | Ven cimiento: | 2014-06-30 |  |  |  |
| Apellido y Nombre del Titular:                                                                                                    | RIVAS, ALICIA MARTA | сиіт:       |               |            |  |  |  |
| Total a Ingresar:                                                                                                    | \$ 45300,00         |             |               |            |  |  |  |
| Pagos a Cuenta del Período (nomina):                                                                                                    | \$ 0,00             |             |               |            |  |  |  |
| TotalNominal                                                                                                    | \$ 45300,00         |             |               |            |  |  |  |
| Interés Rezercitorio:                                                                                                    | \$ 5436,00          |             |               |            |  |  |  |
| Retardo:                                                                                                    | \$ 0,00             |             |               |            |  |  |  |
| Importe a Depositar:                                                                                                    |                     | \$ 50736,00 |               |            |  |  |  |
| *128                                                                                                    |                     |             |               |            |  |  |  |
| Observaciones:                                                                                                    |                     |             |               |            |  |  |  |
| 3110262425296504620140630000507360020140010020110000000000                                                                                                    |                     |             |               |            |  |  |  |
|                                                                                                    |                     |             |               |            |  |  |  |
| Declaración Jurada                                                                                                    |                     |             |               |            |  |  |  |
| El que suscribe en su carácter de Titular afirma que los datos consignados en este formulario son correctos y completos y que esta declaración se ha confeccionado sin omitir ni falsear dato alguno que deba contener, siendo fiel expresión de la verdad. |                     |             |               |            |  |  |  |
| Buenos Aires, 11 de Junio de 2014 Firma y Aclaración                                                                                                    |                     |             |               |            |  |  |  |
|                                                                                                    |                     | (31317)     |               |            |  |  |  |

### **17. Anexo 1 – Carga de Permutas**

Esta sección de pasos para la **carga de permutas**, fue elaborada por la Administración General de Ingresos Públicos de la Ciudad de Buenos Aires, AGIP (ex Rentas). En el código de operación de permuta se debe declarar:

1. Partidas involucradas en la permuta, con su correspondiente valuación fiscal.

2. Intervinientes en la operación de permuta y el porcentual de participación en el acto, así como tipo comprador o vendedor.

**Ejemplo 1**: (dos intervinientes, dos inmuebles).

Inmueble 1, Titular Pérez 100%.

Inmueble 2, Titular González 100%.

Pérez participa en la operación como vendedor en un 50% y como comprador en un 50%.

González Pérez participa en la operación como vendedor en un 50% y como comprador en un 50%.

Ejemplo 2: (tres intervinientes, dos inmuebles).

Inmueble 1, Titular Pérez 100%.

Inmueble 2, Titular González 50% y García 50%.

Pérez participa en la operación como vendedor en un 50% y como comprador en un 50%.

González participa en la operación como vendedor en un 25% y como comprador en un 25%.

García participa en la operación como vendedor en un 25% y como comprador en un 25%.

Para el código 007-PERMUTA, el ítem BASE IMPONIBLE debe completarse con la SEMISUMA de los inmuebles.

### **18.Soporte Informático**

Para evacuar dudas y consultas, comunicarse con la Mesa de Ayuda a cargo de Soporte Informático al teléfono 4801-0081 int. 6846 ó 7049, o vía mail a soporte@colegio-escribanos.org.ar